# **TOUTE L'EXPERTISE VIDAL** AU SEIN DE VOTRE ENTREPRISE

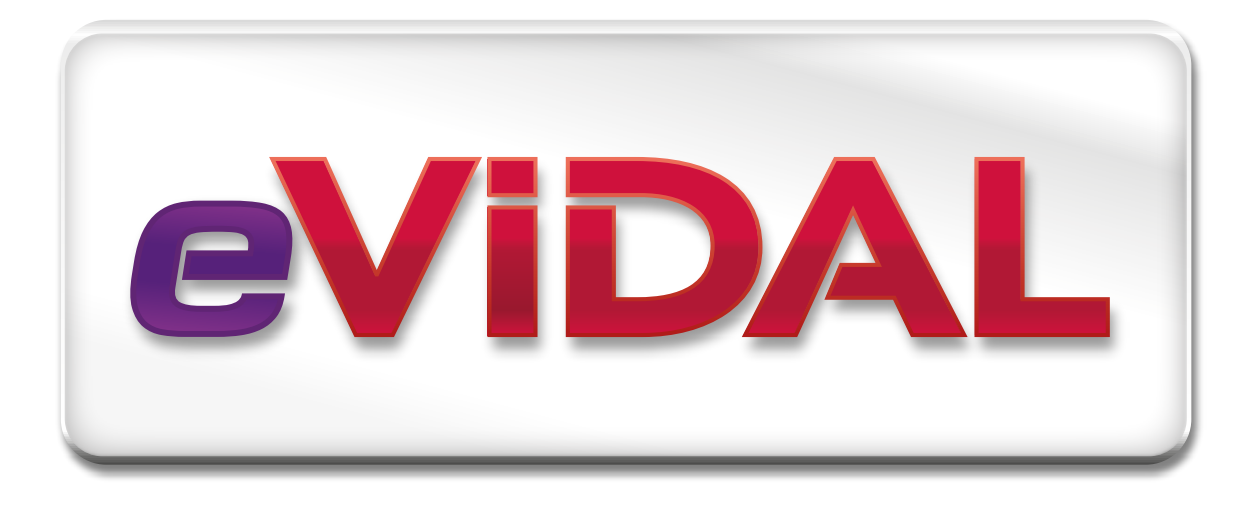

# Découvrez

# 15 fiches pratiques et **Optimisez** l'utilisation de votre application

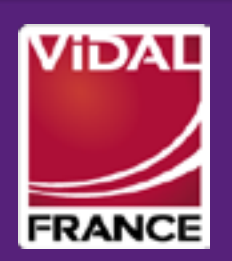

### SOMMAIRE

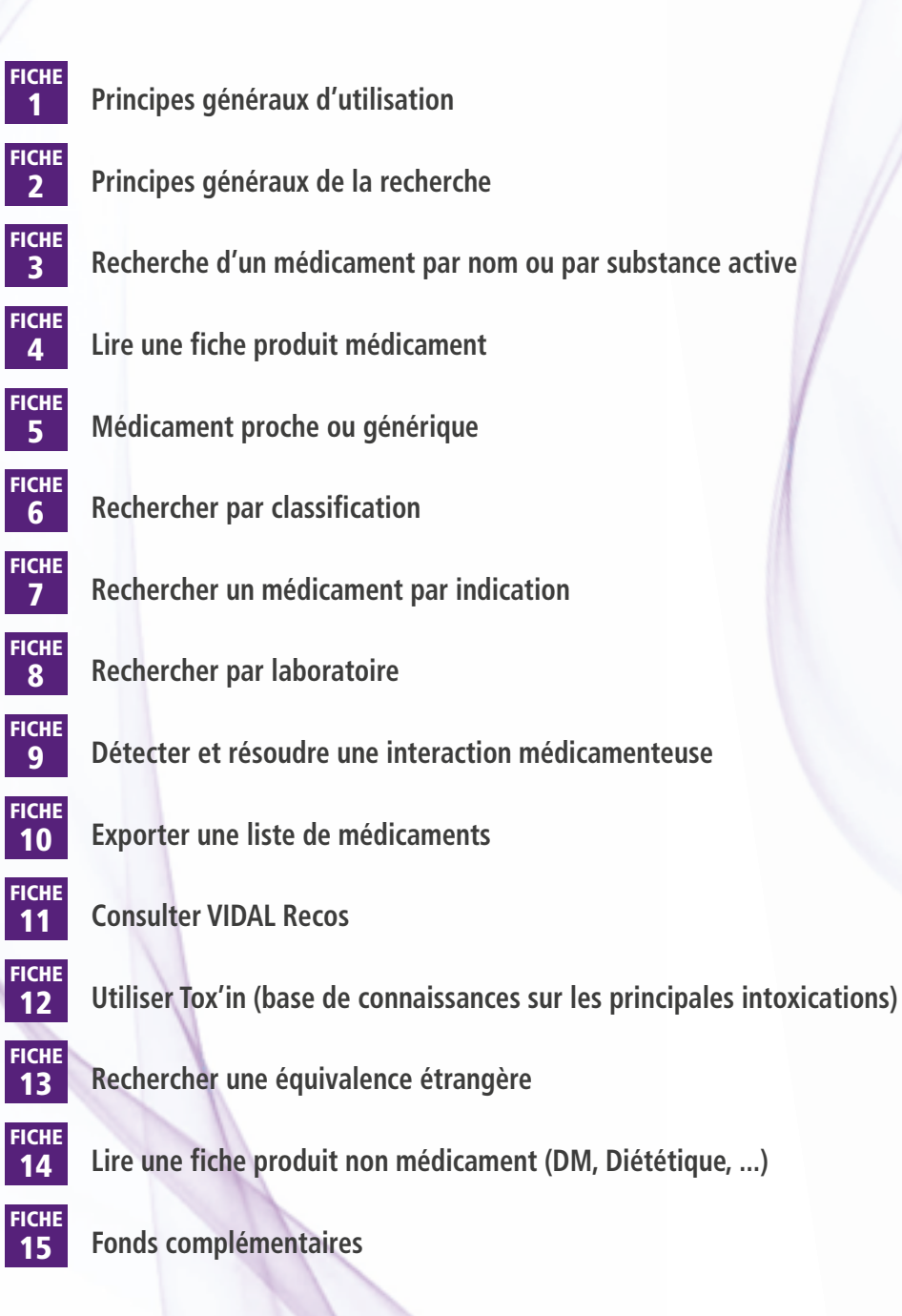

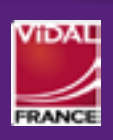

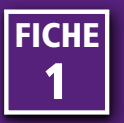

#### Principales informations de la page d'accueil

| VIDAL Recos Toxin                                                                                                    |            |                                                                                                    | RESERVE VIDAL 3<br>vidal   Déconnexion   Aide |
|----------------------------------------------------------------------------------------------------|------------|----------------------------------------------------------------------------------------------------|-----------------------------------------------|
|                                                                                                    | Rechercher | Recherches paramétrées                                                                                                    | Analyse d'interactions 🜹                      |
| <ol> <li>Logo eVIDAL et bouton « Accueil » : accéder rapidement à la page d'accueil de l'application.</li> <li>Date des données utilisées : date de mise à jour des données de la base VIDAL.</li> <li>Un décalage d'un mois est possible en raison des délais de mise en forme et de contrôle de qualité.</li> </ol> | 3 Aide     | : permet d'accéder à                                                                                                    | l'aide du site internet.                      |
| CVIDAL données du 21/08/2014<br>MDAL Recos Toxin<br>Accueil 5                                                                                                    | Rechercher | Recherches paramétrées 🔻                                                                                                    | RESERVE VIDAL<br>vidal   Déconnexion   Aide   |
|                                                                                                    | ,          | Rechercher par classification     ATG     Pharmacothérapeutique     LPPB     CEMP     Dispositifs Médicaux et Parapharm     Afficher la liste des     médicaments de la rétrocession     médicaments de la rétrocession     médicaments de la rétrocession |                                               |

- Barre de navigation : visible sur toutes les pages, elle permet de lancer une recherche et de naviguer entre les différents modules eVIDAL (VIDAL Recos et Tox'In).
- **5** Zone de recherche : permet d'effectuer une recherche en saisissant un terme (les 3 premiers caractères suffisent). Le moteur de recherche donne une liste de résultats classés dans plusieurs catégories : Substance active, Spécialités, Présentations, Dispositif médical, produit d'hygiène, Indication, Laboratoire ou Reco.
- 6 Recherches paramétrées : donne accès aux autres modes de recherche par classification et à des listes types de produits (médicament hors-GHS, Rétrocession, Réserve hospitalière). Permet également la recherche d'un médicament étranger.
- Doîte d'analyse des interactions : permet d'accéder au détail des éventuelles interactions détectées suite à l'ajout des médicaments à une prescription virtuelle (cf. Fiche n° 9 : Détecter et résoudre une interaction médicamenteuse).

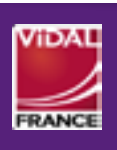

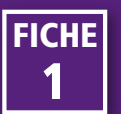

## **PRINCIPES GÉNÉRAUX D'UTILISATION**

|                    | données du <b>21/08/2014</b><br>9                                                                                                    |            |                        | RESERVE VIDAL<br>vidal   <u>Déconnexion</u>   <u>Aide</u> |
|--------------------|----------------------------------------------------------------------------------------------------|------------|------------------------|-----------------------------------------------------------|
| Accueil            |                                                                                                    | Rechercher | Recherches paramétrées | Analyse d'interactions 🚏                                  |
|                    | Image: Synthèses des recommandations thérapeutiques illustrés d'arbres décisionnels résumant systématiquement la démarche thérapeutique du diagnostique au traitement.         éder à VIDAL Recos         Image: Strate de connaissances sur les principales intoxications aiguês médicamenteuses mais également non médicamenteuses telles que les plantes, les champignon les produits ménagers ou les aliments.         éder à VIDAL Tox'in         Informations pratiques : adresses et liens utiles, listes de produits pouvant être prescrits par les sages-femmes, coordonnées des centres de pharmacovigilance, calendrier vaccinal                                           |            |                        |                                                           |
| Accéder à VIDAL Re | ecos                                                                                                    |            |                        |                                                           |
| VIDAL              | Accueil      Synthèses des recommandations thérapeutiques illustré     d'arbres décisionnels résumant systématiquement la     démarche thérapeutique du diagnostique au traitement.      éder à VIDAL Recos      Base de connaissances sur les principales intoxications     aigués médicamenteuses mais également non     médicamenteuses telles que les plantes, les champigno     les produits ménagers ou les aliments.      éder à VIDAL Tox'in      Informations pratiques : adresses et liens utiles, listes de     produits dopants, listes de produits pouvant être prescrit     par les sages-femmes, coordonnées des centres de     pharmacovigilance, calendrier vaccinal |            |                        |                                                           |
| Accéder à VIDAL To | ix'in                                                                                                    |            |                        |                                                           |
|                    | Informations pratiques : adresses et liens utiles, listes de<br>produits dopants, listes de produits pouvant être prescrits<br>par les sages-femmes, coordonnées des centres de<br>pharmacovigilance, calendrier vaccinal                                                                                                    |            |                        |                                                           |
| Accéder aux Annexe | es VIDAL                                                                                                    |            |                        |                                                           |

- VIDAL Recos : permet de consulter VIDAL Recos, outil d'aide à la décision thérapeutique <u>(cf. Fiche</u> <u>n° 11 : Consulter les Recos VIDAL)</u>.
- Tox'In : accédez à la base de connaissance sur les principales intoxications aiguës médicamenteuses, mais également non médicamenteuses (cf. Fiche <u>n° 12 : Utiliser Tox'In)</u>.
- VIDAL Annexes : accédez aux informations utiles, listes des produits dopants, listes de produits pouvant être prescrits par les sages-femmes, etc. (cf. Fiche n° 15 : Fonds complémentaires).

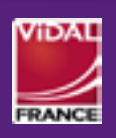

PRINCIPES GÉNÉRAUX D'UTILISATION (2/2)

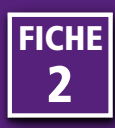

## -IMPORTANT A SAVOIR

- 3 lettres au minimum sont nécessaires pour effectuer une recherche.
   → La recherche sera d'autant plus rapide que le terme recherché est précis.
- L'application ne corrige pas les fautes d'orthographe.
- Le résultat de recherche liste tous les produits et laboratoires dont le libellé contient le terme recherché (recherche de type « commençant par »).
- Pour les indications et les Recos, la recherche prend en compte des synonymies.
- Pour la recherche d'un médicament par code (UCD, CIP), saisissez au moins les 6 premiers caractères du code.

#### **Recherche par libellé**

Tapez un terme (nom de médicament, laboratoire, indication...) dans la zone de recherche. Les résultats sont présentés par catégorie : **Substances actives, Spécialités, Présentations, DM et accessoires, Diététique, Hygiène et cosmétique, Indication, Laboratoire et Recos**.

#### Recherche par code

Tapez un code UCD, CIP, ACL ou EAN dans la zone de recherche pour accéder directement à la fiche produit correspondante. La recherche par code LPP se fait uniquement dans le cadre de la recherche par classification.

FICH

| <u>VIDAL Recos</u> <u>Tox'in</u><br><u>Accueil</u>                        | glucos 🚺                                                 |                                               |                         | Rechercher                      | Recherches paramétrées 👎                       | Analyse d'interactions |
|---------------------------------------------------------------------------|----------------------------------------------------------|-----------------------------------------------|-------------------------|---------------------------------|------------------------------------------------|------------------------|
| Le terme glucos est tr<br><u>Substances actives</u> (<br><u>Recos</u> (7) | ouvé dans les libellés<br>2)   ⊯ <u>Spécialités</u> (89) | a <b>de :</b><br>⊯ <u>Présentations</u> (454) | ▶ <u>DM et accessoi</u> | <u>res</u> (5) ⊫ <u>Diététi</u> | ique <b>(20) 🗼 Hygiène et cosmét</b><br>(le no | ique (4)               |

- Tapez par exemple dans la zone de recherche « glucos ».
- 2 Un premier bloc récapitulatif indique le nombre de résultats pour chaque catégorie. Dans notre exemple, le terme « glucos » est retrouvé dans 8 catégories.

Un clic sur l'une de ces catégories permet d'afficher le tableau des résultats correspondant.

#### **Catégorie Substances actives**

| 1 | Substances actives 2 résultats | (Cliquer pour voir les produits contenant la substance) 🗻 |
|---|--------------------------------|-----------------------------------------------------------|
|   | Désignation                    |                                                           |
|   | glucosamine                    |                                                           |
|   | glucose                        |                                                           |
| U | Retour haut de page            | 1                                                         |

En cliquant sur une substance active, tous les médicaments qui contiennent cette substance, seule ou en association, s'affichent. Cliquez sur le résultat qui vous intéresse pour accéder à la fiche produit correspondante (cf. Fiche n° 3 : Recherche d'un médicament par nom ou par substance active).

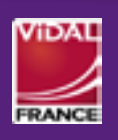

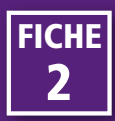

#### **Catégories Spécialités, Présentations**

Les médicaments correspondant à votre recherche sont présentés dans deux onglets : **Spécialités** et **Présentations** (c'est-à-dire conditionnement). **Important**: L'application mémorise la préférence d'affichage, par spécialité ou par présentation, et vous proposera le même mode d'affichage lors de la recherche. Il est possible d'exporter ces listes de résultats (cf. Fiche n° 10 : Exporter une liste de médicaments).

#### Description du tableau de résultats pour l'affichage par Spécialité

| Spontations (3)                                                                                                    |                                                                                                    |
|----------------------------------------------------------------------------------------------------|----------------------------------------------------------------------------------------------------|
| Médicaments exporter 3 résultats                                                                                                    | Afficher les supprimés 🛛 💆 🔺                                                                                                    |
| Désignation 🚺                                                                                                    | Substances actives 2 Laboratoire 3 4 5 6                                                                                                    |
| GLUCOSE BAXTER 10 % sol inj p perf en poche                                                                                                    | glucose monohydrate Baxter 🛃 💿                                                                                                    |
| <ol> <li>Désignation : nom de la spécialité. En cliquant sur la désignation, la fiche produit s'affiche.</li> <li>Substances actives : affichage des principes actifs (limité à trois substances).</li> </ol> | <ul> <li>Médicament supprimé : les médicaments supprimés sont identifiés par un pictogramme spécifique :</li> <li>Médicament supprimé.</li> <li>Médicament supprimé par pharmacovigilance.</li> </ul> |
| 3 Laboratoire : indique le laboratoire titulaire de l'AMM.                                                                                                    | Décochez la case <b>« afficher les supprimés »</b> situé en<br>haut à droite pour ne plus les afficher.                                                                                               |
| Médicament non disponible en ville : le pictogramme<br>«                                                                                                    | 6 Prescription virtuelle : le pictogramme « • » permet<br>d'ajouter le médicament à une prescription virtuelle                                                                                        |

Description du tableau de résultats pour l'affichage par Présentation

|    | Spécialités (8        | 9)                         | Présentations (454)                              | )     |                      |   |          |      |              |          |     |   |
|----|-----------------------|----------------------------|--------------------------------------------------|-------|----------------------|---|----------|------|--------------|----------|-----|---|
| Mé | dicaments <u>expo</u> | rter 454 résuli            | tats triables par prix                           |       |                      |   |          |      | Afficher les | supprimé | s 📘 | • |
| 0  | CIP 2                 | Désignation                | 3                                                | TVA 4 | Laboratoire <b>5</b> | 6 | P. TTC 🕖 | Remb | PU 🧿         | 0        | Ð   | Ð |
| 0  | 3400936628427         | DIANEAL PD<br>Poch 3l/1500 | 1 GLUCOSE 3,86% S p dialyse périton<br><u>ml</u> | 2.1%  | Baxter               |   |          |      |              |          | 1   | Ð |

 prescription restreinte : prescription initiale hospitalière, surveillance particulière, réservée à certains spécialistes...;

- stupéfiants et assimilés ;
- médicaments d'exception ;
- médicaments à durée de prescription limitée.
- 2 CIP : Code d'Identification de la Présentation (CIP13).
- 3 Désignation : nom de la présentation. En cliquant sur la désignation, la fiche produit s'affiche.
- 4 TVA : indique le taux de TVA de la présentation.
- **5** Laboratoire : indique le laboratoire titulaire de l'AMM.

6 Générique/Référent : un pictogramme « Re » indique les produits référents et un pictogramme « Be » indique les produits génériques.

pour l'analyse d'interactions (cf. Fiche n° 9 : Détecter et résoudre une interaction médicamenteuse).

Prix TTC : correspond au prix toutes taxes comprises pour les médicaments à prix fixé par l'État.

En cliquant sur l'intitulé de la colonne, il est possible de faire un tri ascendant ou descendant.

- 8 Remb : indique le taux de remboursement par la Sécurité sociale.
- 9 PU : Prix Unitaire de la présentation concernée.

En cliquant sur l'intitulé de la colonne, il est possible de faire un tri ascendant ou descendant.

- Médicament supprimé : les médicaments supprimés sont identifiés par un pictogramme spécifique :
  - 🔚 Médicament supprimé.
  - 🔚 Médicament supprimé par pharmacovigilance.

Décocher la case « afficher les supprimés » située en haut à droite pour ne plus les afficher.

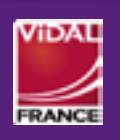

PRINCIPES GÉNÉRAUX DE LA RECHERCHE (2/3)

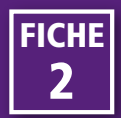

- Médicament non disponible en ville : le pictogramme « 2 » indique les présentations non disponibles en ville.
- Prescription virtuelle : le pictogramme « ) permet d'ajouter le médicament à une prescription virtuelle pour l'analyse d'interactions (cf. Fiche n° 9 : Détecter et résoudre une interaction médicamenteuse).

#### Catégories DM et accessoires, Diététique, Hygiène et cosmétique

En cliquant sur le nom d'un dispositif médical, d'un produit diététique ou d'hygiène, vous accédez à la fiche produit correspondante.

| Dispositifs médicaux et accessoires 1 résultat               | Afficher le    | s supprimés |   |
|--------------------------------------------------------------|----------------|-------------|---|
| Désignation                                                  | Laboratoire    | Hors GH     | S |
| ONE TOUCH ULTRA Sol glucosée p lect glycémie 2FI/4ml         | Lifescan       |             |   |
| Retour haut de page                                          |                |             | 1 |
| Diététique, régime et nutrition 9 résultats                  | Afficher le    | s supprimés | • |
| Désignation                                                  | Laboratoire    |             |   |
| B.CONCEPT NUTRI Complex Glucosamine Cpr B/60                 | Plus Pharma    | cie         |   |
| BIOTECHNIE Glucosamine plus Cpr B/60                         | Cosmédiet Bi   | otechnie    |   |
| GLUCOSAMINE CHONDROITINE Articulations Cpr B/60              | Pharma Nord    |             |   |
| GLUCOSAMINE CHONDROITINE COMPLEXE Tabl Pot/75                | Solgar France  | e           |   |
| GLUCOSAMINE CHONDROITINE MSM Tabl Pot/60                     | Solgar France  | e           |   |
| GLUCOSAMINE FORTE Gél souplesse et confort articulaire B/150 | Pharma Nord    |             |   |
| GLUCOSAMINE FORTE Gél souplesse et confort articulaire B/75  | Pharma Nord    |             |   |
| NAT&FORM NATURELLEMENT Chondroitine+Glucosamine Gél B/90     | Atlantic Natur | e           |   |
| PHYTO-ACTIF GLUCOSTEAR Cpr B/45                              | Phyto-Actif    |             |   |
| Retour haut de page                                          |                |             | 1 |
| Hygiène et cosmétique 4 résultats                            | Afficher le    | s supprimés | - |
| Désignation                                                  | Laboratoire    |             |   |
| BIO-MSM+GLUCOSAMINE Cr de massage visée articulaire T/75ml   | Pharma Nord    |             |   |
| DEXSIL Gel articulations MSM/Glucosamine T/100ml             | Dexsil Pharm   | а           |   |
| DEXSIL Gel articulations MSM/Glucosamine T/225ml             | Dexsil Pharm   | а           |   |
| DEXSIL Gel articulations MSM/Glucosamine T/50ml              | Dexsil Pharm   | а           |   |
| Retour haut de page                                          |                |             | 1 |

### **Catégorie Indications**

En cliquant sur une indication, toutes les spécialités pour lesquelles cette indication figure dans l'AMM s'affichent.

| Indications                                                                                                    | (Cliquer pour détailler ou afficher les produits associés) |
|----------------------------------------------------------------------------------------------------|------------------------------------------------------------|
| Diabète gestationnel     Diabète non insulinodépendant     Jiabète sucré     Acidocétose     Baisse visuelle due à l'oedème maculaire diabétique |                                                            |

#### Catégorie Recos

En cliquant sur le titre, l'accès à la Reco, synthèse des recommandations thérapeutiques de la pathologie, s'affiche.

| Π | Recos 7 résultats                            | (Cliquer pour voir la VIDAL Reco correspondante) |
|---|----------------------------------------------|--------------------------------------------------|
| Ш | Désignation                                  |                                                  |
|   | Diabète de type 1                            |                                                  |
| U | Diabète de type 2 : prise en charge initiale |                                                  |

#### **Catégorie Laboratoires**

En cliquant sur un laboratoire, tous les produits qu'il commercialise sont affichés.

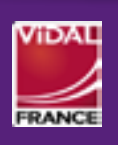

PRINCIPES GÉNÉRAUX DE LA RECHERCHE (3/3)

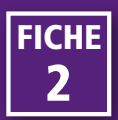

- Tapez le nom du médicament ou de la substance active dans la zone de recherche (dans notre exemple « captopril »).
- 2 Les résultats s'affichent sous forme d'un écran regroupant les différentes catégories : dans notre exemple, Substances actives, Spécialités et Présentations.

| IDAL Recos Tox'in                                                                                                    |                                     |                                                                                                    |                                                                                                    |                  |
|----------------------------------------------------------------------------------------------------|-------------------------------------|----------------------------------------------------------------------------------------------------|----------------------------------------------------------------------------------------------------|------------------|
| Accueil Captopril 1                                                                                                    | Rechercher                          | Recherches paramétrées                                                                                                    | Analyse d'interactions                                                                                                    |                  |
| a terme captopril est trouvé dans les libellés de :<br>Substances actives (1)      Spécialités (35)      Présentations (48)     ubstances actives 1 résultat     ésignation     aptopril     3                                                                                                    |                                     | (le nc                                                                                                    | ombre indiqué tient compte des produits su<br>Cliquer pour voir les produits contenant la subs                                                                             | upprin<br>tance) |
|                                                                                                    | DIR<br>ons, seront                  | : uniquement affich                                                                                                    | nés les médi-                                                                                                    |                  |
| <ul> <li>LOPRIL, le produit « princeps » qui contie</li> </ul>                                                                                                    | erme recn<br>nt du cap              | erche CAPTOPRIL.<br>otopril, n'est pas a                                                                                                    | ffiché. Pour                                                                                                    |                  |
| l'afficher voir 3.                                                                                                    |                                     |                                                                                                    |                                                                                                    |                  |
| Cliquez sur CAPTOPRIL dans la catégorie Substances<br>actives afin d'afficher tous les médicaments conte-<br>nant ce principe actif.<br>La substance active peut être utilisée seule ou en<br>association : en fonction des résultats, la liste peut<br>s'afficher en 1 ou 2 tableaux :                                                                                                    | – Méc<br>ciati<br>Clique<br>sa fich | dicaments contena<br>ion.<br>ez sur le nom d'un<br>ne produit détaillée                                                                                                 | nnt la substance el<br>médicament pour ac                                                                                                    | n a              |
| Cliquez sur CAPTOPRIL dans la catégorie Substances<br>actives afin d'afficher tous les médicaments conte-<br>nant ce principe actif.<br>La substance active peut être utilisée seule ou en<br>association : en fonction des résultats, la liste peut<br>s'afficher en 1 ou 2 tableaux :<br>– Médicaments contenant la substance seule.                                                                                                    | – Méc<br>ciati<br>Clique<br>sa fich | dicaments contena<br>ion.<br>ez sur le nom d'un l<br>ne produit détaillée                                                                                               | int la substance en<br>médicament pour ac                                                                                                    | n                |
| Cliquez sur CAPTOPRIL dans la catégorie Substances<br>actives afin d'afficher tous les médicaments conte-<br>nant ce principe actif.<br>La substance active peut être utilisée seule ou en<br>association : en fonction des résultats, la liste peut<br>s'afficher en 1 ou 2 tableaux :<br>– Médicaments contenant la substance seule.                                                                                                    | – Méc<br>ciati<br>Clique<br>sa fich | dicaments contena<br>ion.<br>ez sur le nom d'un<br>ne produit détaillée                                                                                                 | int la substance en<br>médicament pour ac                                                                                                    | n a              |
| Cliquez sur CAPTOPRIL dans la catégorie Substances<br>actives afin d'afficher tous les médicaments conte-<br>nant ce principe actif.<br>La substance active peut être utilisée seule ou en<br>association : en fonction des résultats, la liste peut<br>s'afficher en 1 ou 2 tableaux :<br>- Médicaments contenant la substance seule.                                                                                                    | – Méc<br>ciati<br>Clique<br>sa fich | dicaments contena<br>ion.<br>ez sur le nom d'un<br>ne produit détaillée                                                                                                 | nt la substance en<br>médicament pour ac<br>e.                                                                                                    | n a<br>céc       |
| <ul> <li>Cliquez sur CAPTOPRIL dans la catégorie Substances actives afin d'afficher tous les médicaments contenant ce principe actif.</li> <li>La substance active peut être utilisée seule ou en association : en fonction des résultats, la liste peut s'afficher en 1 ou 2 tableaux :</li> <li>Médicaments contenant la substance active : captopril</li> <li>Seule (26) En association (13)</li> <li>Médicaments contenant la substance active seule 26 résultats</li> <li>Désignation</li> <li>CAPTOPRIL ARROW 25 mg op quadriséc</li> </ul>                                                                                                    | – Méc<br>ciati<br>Clique<br>sa fich | dicaments contena<br>ion.<br>ez sur le nom d'un<br>ne produit détaillée<br>Substances actives<br>captopril                                                              | ant la substance en<br>médicament pour ac<br>2.<br>Afficher les supprir<br>Laboratoire<br>Arrow Génériques                                                                 | n céc            |
| <ul> <li>Cliquez sur CAPTOPRIL dans la catégorie Substances actives afin d'afficher tous les médicaments contenant ce principe actif.</li> <li>La substance active peut être utilisée seule ou en association : en fonction des résultats, la liste peut s'afficher en 1 ou 2 tableaux :</li> <li>Médicaments contenant la substance active : captopril</li> <li>Seule (26) En association (13)</li> <li>Médicaments contenant la substance active seule 26 résultats</li> <li>Désignation</li> <li>CAPTOPRIL ARROW 25 mg op quadrisée</li> </ul>                                                                                                    | – Méc<br>ciati<br>Clique<br>sa fich | dicaments contena<br>ion.<br>ez sur le nom d'un<br>ne produit détaillée<br>Substances actives<br>captopril                                                              | ant la substance en<br>médicament pour ac<br>2.<br>Afficher les suppir<br>Laboratoire<br>Arrow Génériques                                                                  | n a<br>céc       |
| Cliquez sur CAPTOPRIL dans la catégorie Substances<br>actives afin d'afficher tous les médicaments conte-<br>nant ce principe actif.<br>La substance active peut être utilisée seule ou en<br>association : en fonction des résultats, la liste peut<br>s'afficher en 1 ou 2 tableaux :<br>- Médicaments contenant la substance seule.<br>Médicaments contenant la substance active : captopril<br>* Seule (26) * En association (13)<br>Médicaments contenant la substance active seule 20 résultats<br>Désignation<br>CAPTOPRIL ARROW 25 mg cp quadriséc<br>Médicaments contenant la substance active en association 13 résultats                                                                                                    | – Méc<br>ciati<br>Clique<br>sa fich | dicaments contenation.<br>ez sur le nom d'un interproduit détaillée<br>substances actives<br>captopril                                                                  | Int la substance en<br>médicament pour ac<br>Afficher les supprir<br>Laboratoire<br>Arrow Génériques                                                                       | n a<br>céc       |
| <ul> <li>Cliquez sur CAPTOPRIL dans la catégorie Substances actives afin d'afficher tous les médicaments contenant ce principe actif.</li> <li>La substance active peut être utilisée seule ou en association : en fonction des résultats, la liste peut s'afficher en 1 ou 2 tableaux :         <ul> <li>Médicaments contenant la substance active : captopril</li> <li>Seule (26) * En association (13)</li> </ul> </li> <li>Médicaments contenant la substance active seule 20 résultats         <ul> <li>Désignation</li> <li>CAPTOPRIL ARROW 25 mg cp quadrisée</li> </ul> </li> <li>Médicaments contenant la substance active en association 13 résultats         <ul> <li>Désignation</li> <li>CAPTOPRIL ARROW 25 mg cp quadrisée</li> </ul> </li> </ul> | – Méc<br>ciati<br>Clique<br>sa fich | dicaments contena<br>ion.<br>ez sur le nom d'un i<br>ne produit détaillée<br>Substances actives<br>captopril<br>Substances actives<br>captopril,<br>hydrochlorothiazide | ant la substance en<br>médicament pour ac<br>2.<br>Afficher les supprir<br>Laboratoire<br>Arrow Génériques<br>Afficher les supprir<br>Laboratoire<br>Sanofi-Aventis France | n a<br>céc       |

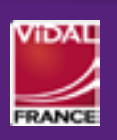

FICHE

3

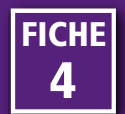

#### La fiche produit médicament est composée de trois zones d'informations :

#### Partie haute Ainuter à l'analyse d'interactions Dans cette zone se trouvent : Ie bouton permet d'ajouter le médicament à une prescription virtuelle Ie nom de la spécialité pharmaceutique et du labopour une analyse éventuelle des interactions ratoire titulaire de l'AMM ; médicamenteuses. • le bouton 🔋 🚟 bermet d'accéder au sommaire de la monographie VIDAL située dans la partie basse de la page ; \_\_\_\_\_ Ajouter à l'analyse Sommaire de la ALIMTA 100 mg pdre p sol diluer p perf 1 Ο monographie VIDAL d'interactions UCD P SP C IFC ROU WH S SVR ALD <u>840</u> Commercialisé - Liste I Agréé coll. LEE UCD 2 Partie centrale La partie centrale est elle-même subdivisée en 2 blocs d'informations. Ajouter à l'analyse d'interactions Sommaire de la ALIMTA 100 mg pdre p sol diluer p perf Eli Lilly Nederland BV 1 monographie VIDAL 2 uco P S# C IFC ROU WH S SUR ALD Pro dag 🧕 Commercialisé - Liste Agréé coll. LEE UCD 100 Forme poudre pour solution à diluer p perfusion Présentations Voie(s) intraveineuse Base Taux Libellé présentation Codes CIP Liste Labo exploitant Médicament pémétrexed (disodique) \* 100 mg ; remb. remb. virtuel voie parentérale ; pdre p sol p perf ALIMTA 100 mg Pdr sol dil perf 1FI Plus 3830802 Lilly France Composition voir la composition 3400938308020 d'infos 🖷 Excipient(s) à caoutchouc, sodium Retour haut de page effet notoire x P Spécialité(s) pharmaceutique(s) proche(s) ou générique(s) Document(s) de référence (7) (Ouvrir l'élément dans une nouvelle fenêtre Classifications • Monographie VIDAL • Synthèses d'avis de transparence Interactions médicamenteuses • Synthèses d'avis de transparence Protocoles Thérapeutiques Temporaires El Interactions physico-chimiques Situations non-acceptables Indications du référentiel de bon usage Voir la suite (2) 🔻 VIDAL Recos (1) a Surveillances Cancer du poumon SMR/ASMR 1 En savoir Plus Affections longue durée Voir les alertes ANSM Voir la monographie Stabilis Prescription et délivrance Médicament à prescription hospitalière Médicament à prescription réservée à certains médecins spécialistes Spécialistes : cancérologie, hématologie, oncologie médicale Médicament nécessitant une surveillance particulière pendant le traitement Retour haut de page

#### Partie centrale, bloc gauche

En haut à gauche de ce bloc figure une série d'icônes. Un clic sur une icône permet d'ouvrir la rubrique (pliable/ dépliable) correspondante située plus bas.

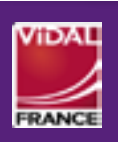

LIRE UNE FICHE PRODUIT MÉDICAMENT (1/3)

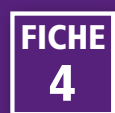

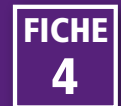

### LIRE UNE FICHE PRODUIT MÉDICAMENT

- Unité Commune de Dispensation : regroupe les informations sur : Libellé, Code UCD, Hors GHS, Rétrocession. Cliquez sur le lien « Plus d'infos • » pour avoir le détail de ces informations.
  - Présentation : regroupe les informations sur : Libellé, Code CIP, Liste, Base de remboursement, Taux de remboursement, Laboratoire exploitant, Prix et Conditions de conservation. Cliquez sur le lien « Plus d'infos » » pour avoir le détail de ces informations.

Spécialité(s) pharmaceutique(s) proche(s) ou générique(s) : rechercher un médicament proche par sa composition en substance active ou par son appartenance au même groupe générique. Elle donne accès à la recherche d'un médicament étranger de même classe ATC.

- **Classifications** : situer la spécialité dans la classification ATC ou la classification pharmacothérapeutique. Le clic sur une branche des classifications permet d'afficher les spécialités de même niveau.
- **Référentiel de Bon Usage :** décrit les indications de Protocoles Thérapeutiques Temporaires et des situations non acceptables des médicaments hors GHS.
- Interactions médicamenteuses : accéder aux interactions médicamenteuses entre plusieurs substances actives via les classes d'interactions. Cliquez sur une classe pour afficher les détails.
- Interactions physico-chimiques : décrit les compatibilités et incompatibilités avec les solvants, les autres médicaments et autres produits chimiques ou biologiques (source AMM).

- Interactions alimentaires : fournit des informations sur les interactions avec un aliment ou un groupe d'aliments.
- Surveillance : donne les éléments de surveillance clinique, biologique ou autre, associés au traitement.
- **SMR/ASMR** : résume l'avis de la Commission de la Transparence par indication et donne accès aux avis correspondants de la HAS.
- Affection Longue Durée : indique le statut de prise en charge du médicament par l'assurance maladie dans le cadre des six pathologies relevant de l'ALD (source URCAM.)
- **Prescription et délivrance :** fournit les informations particulières sur les conditions de prescription et de délivrance.

Alignée à droite, une deuxième série d'icones apporte des informations complémentaires sur la spécialité :

- Hors GHS : médicament inscrit sur la liste en sus des GHS.
- Produit à conserver au réfrigérateur (entre + 2°C et + 8°C).
- Produit à conserver au congélateur.
- Niveau 1 : soyez prudent, ne pas conduire sans lire la notice.
- Niveau 2 : soyez très prudent, ne pas conduire sans l'avis d'un professionnel de santé.
- Niveau 3 : danger, ne pas conduire. Pour la reprise de la conduite, demandez l'avis d'un médecin.
  - Produit dopant.

**Note :** Ces rubriques et icônes n'apparaissent que si l'information correspondante existe. En fonction des informations disponibles sur le produit, il peut y avoir plus ou moins d'icônes.

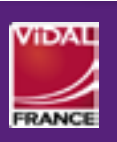

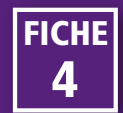

## LIRE UNE FICHE PRODUIT MÉDICAMENT

#### Partie centrale, bloc droit

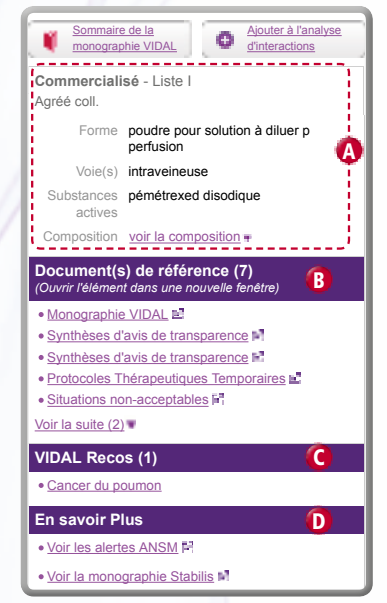

- Zone regroupant des informations utiles (administratives, galénique, composition...) de la spécialité.
- B Zone donnant accès aux documents de référence concernant le médicament : Monographie, Avis

de transparence, PGR,... Un clic sur le document l'ouvre dans une nouvelle fenêtre. Seuls les 4 premiers documents sont affichés, les suivants sont accessibles en cliquant sur « **voir la suite** ».

- Cone regroupant les Recos VIDAL liées au médicament consulté et donnant un accès direct à leur contenu.
- Zone intitulée « en savoir plus » regroupant diverses informations complémentaires en fonction de la spécialité et de l'environnement applicatif au sein de l'établissement. Vous pouvez y retrouver :
  - la base Tox'ln, sur les intoxications humaines aiguës;
  - Stabilis, base sur la stabilité des médicaments ;
  - les alertes ANSM : lorsqu'un médicament est concerné par une alerte de l'ANSM, un lien apparaît dans sa fiche produit. L'information est visible dans l'heure qui suit sa publication. L'application conserve un historique de deux ans.

Attention : Chacune des zones s'affiche uniquement s'il y a la présence d'informations.

### Partie basse

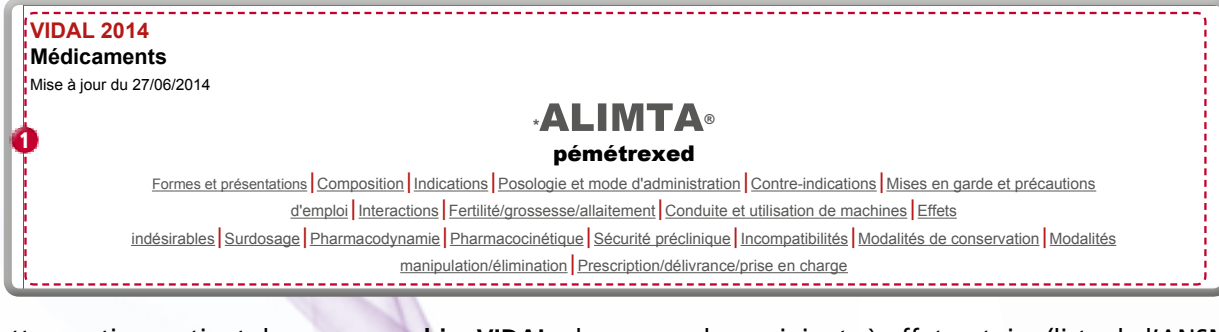

Cette partie contient la **monographie VIDAL** du médicament, qui regroupe :

- les informations du Résumé des Caractéristiques du Produit (RCP);
- les interactions médicamenteuses (thesaurus de l'ANSM);
- les excipients à effet notoire (liste de l'ANSM) ;
- les alertes de pharmacovigilance (ANSM, EMA) ;
- les données administratives : conditions de prise en charge, conditions d'agrément aux collectivités, prix des médicaments (Journal officiel).

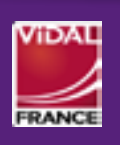

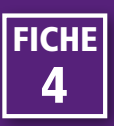

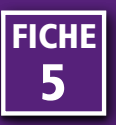

## -AVERTISSEMENT

Afin de limiter le risque d'erreur médicamenteuse, avant de substituer un médicament par un autre, il est toujours nécessaire de vérifier la présence éventuelle d'excipient à effet notoire, ainsi que les modalités d'administration (en particulier pour la voie injectable) et la posologie figurant sur la monographie, car elles peuvent différer d'une spécialité à une autre.

La recherche d'un médicament proche peut se faire de plusieurs façons :

- Par classification : cette recherche permet d'afficher tous les produits appartenant à la même classe (cf. Fiche n° 6 : Rechercher par classification).
- Par indication : cette recherche permet de retrouver tous les médicaments indiqués (conformément à leur AMM) dans une situation thérapeutique particulière (cf. Fiche n° 7 : Rechercher un médicament par indication).
- Par médicament virtuel<sup>1</sup>.
- Par groupe générique<sup>2</sup>.

Recherche d'un médicament proche par médicament virtuel ou par groupe générique :

- Accédez à la fiche d'un médicament via les différents modes de recherche disponibles.
- 2 La rubrique service service servi

Cette rubrique indique si le médicament est un princeps ou un générique (dans le cas d'un générique, le nom du référent est mentionné).

| VIDAL Recos Tox'in                                                                                           |                                  |               |               |               |                          |                                                                                   |
|----------------------------------------------------------------------------------------------------|----------------------------------|---------------|---------------|---------------|--------------------------|-----------------------------------------------------------------------------------|
| Accueil 1                                                                                                    |                                  |               |               | Re            | chercher <u>Recherch</u> | es paramétrées 🔻 Analyse d'interactions 🖷                                         |
| MOLSIDOMINE BIOGARAN 2 mg op                                                                                 | séc                              |               |               |               |                          | Sommaire de la<br>monographie VIDAL         Ajouter à l'analyse<br>d'interactions |
|                                                                                                    |                                  |               |               |               |                          | Commercialisé - Liste I                                                           |
|                                                                                                    |                                  |               |               |               | <del></del>              | Agréé coll.                                                                       |
|                                                                                                    |                                  |               |               |               |                          | Forme comprimé sécable                                                            |
| Présentations                                                                                                |                                  |               |               |               | <u>+</u>                 | Voie(s) orale                                                                     |
| Libellé présentation                                                                                         | Codes CIP                        | Liste         | Base<br>remb. | Taux<br>remb. | Labo exploitant          | Substances molsidomine<br>actives                                                 |
| MOLSIDOMINE BIOGARAN 2mg Cpr séc<br>B/30 Plus d'infos 🖷                                                      | 3555419<br>3400935554192         | I             | 3.19          | 65%           | Biogaran                 | Composition <u>voir la composition</u> #                                          |
| MOLSIDOMINE BIOGARAN 2mg Cpr séc<br>B/90 <u>Plus d'infos</u>                                                 | 3555425<br>3400935554253         | I             | 7.4           | 65%           | Biogaran                 | Document(s) de reference (1)<br>(Ouvrir l'élément dans une nouvelle fenêtre)      |
| Retour haut de page                                                                                          | 1                                |               |               |               | 1                        |                                                                                   |
| Spécialité(c) phormacoutique(c) proc                                                                         |                                  |               |               |               |                          | VIDAL Recos (1)                                                                   |
|                                                                                                    | ne(s) ou generique(s)            |               |               |               | -                        | <u>Angor stable</u>                                                               |
| Voir les spécialités reliées au même médica                                                                  | cp sec<br>ment virtuel ou au mêm | ne aroupe     | e aénéria     | ue 3          |                          |                                                                                   |
| Voir les équivalents étrangers (en classe AT                                                                 | C)                               | io groupe     | gonong        |               |                          |                                                                                   |
| Afin de limiter le risque d'erreur médicamenteuse, il                                                        | est toujours nécessaire de       | vérifier la j | orésence e    | éventuelle    | d'excipient à effet      |                                                                                   |
| notoire, ainsi que les modalités d'administration (en<br>elles peuvent différer d'une spécialité à une autre | particulier pour la voie injec   | ctable) et la | a posologi    | e, figurant   | t sur la monographie car |                                                                                   |
|                                                                                                    |                                  |               |               |               |                          |                                                                                   |
| Retour haut de page                                                                                          |                                  |               |               |               |                          | .i                                                                                |

- 1. Dans la base VIDAL, le médicament virtuel représente un groupe de spécialités qui contiennent la (les) même(s) substance(s) active(s), au(x) même(s) dosage(s), sous la même forme pharmaceutique et pour une même voie d'administration.
- 2. Un groupe générique correspond à la notion administrative d'inscription au Répertoire des génériques de l'ANSM, pour autoriser une substitution par les pharmaciens d'officine.

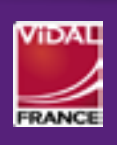

MÉDICAMENT PROCHE OU GÉNÉRIQUE (1/2)

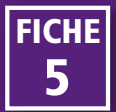

# MÉDICAMENT PROCHE OU GÉNÉRIQUE

- Pour rechercher tous les médicaments reliés au même médicament virtuel ou appartenant au même groupe générique, cliquez sur « voir les spécialités reliées au même médicament virtuel ou au même groupe générique ».
- 4 La liste des résultats affiche par défaut les médicaments proches reliés au même médicament virtuel.
- 9 Pour avoir la liste des médicaments appartenant au même groupe générique, cochez le bouton correspondant.
- 6 La colonne « EEN » indique les excipients à effet notoire.

| <ul> <li>Même médicament virtuel : molsidomine * 2 mg ; voie orale ; cp (16 ré</li> <li>Même groupe générique : MOLSIDOMINE 2 mg, voie orale, comprimé</li> </ul> | sultats)<br>sécable (référent(s) : <u>CORVASAL 2 mg cp séc</u> ) (13 ré: | sultats)                            |                       |     |
|----------------------------------------------------------------------------------------------------|--------------------------------------------------------------------------|-------------------------------------|-----------------------|-----|
| Médicaments 16 résultats                                                                                                    |                                                                          | A                                   | fficher les supprimés | s 📝 |
| Désignation                                                                                                    | Laboratoire                                                              | 6 <sup>N</sup>                      |                       |     |
| CORVASAL 2 mg cp séc                                                                                                    | Sanofi-Aventis France                                                    | lactose<br>monohydrate              | Ré                    |     |
| MOLSIDOMINE ACTAVIS 2 mg cp séc                                                                                                    | Actavis France                                                           | lactose<br>monohydrate              | 04                    |     |
| MOLSIDOMINE ALMUS 2mg cp séc                                                                                                    | Biogaran                                                                 | lactose<br>monohydrate,<br>mannitol |                       |     |
| MOL SIDOMINE ALTER 2mg cp séc                                                                                                    | Alter                                                                    | lactose<br>monohydrate.             | 0.0                   |     |

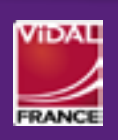

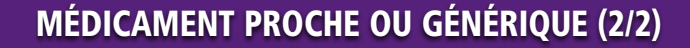

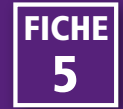

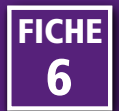

### -IMPORTANT A SAVOIR

- L'accès à une classification est possible à deux endroits :
  - A partir de la barre de navigation via les « Recherches paramétrées ».
  - A partir de la fiche produit via la rubrique « Classifications » (cf. Fiche n° 4 : Lire une fiche produit médicament).

# Exemple de la recherche des médicaments appartenant à la classe des hormones thyroïdiennes par la classification ATC :

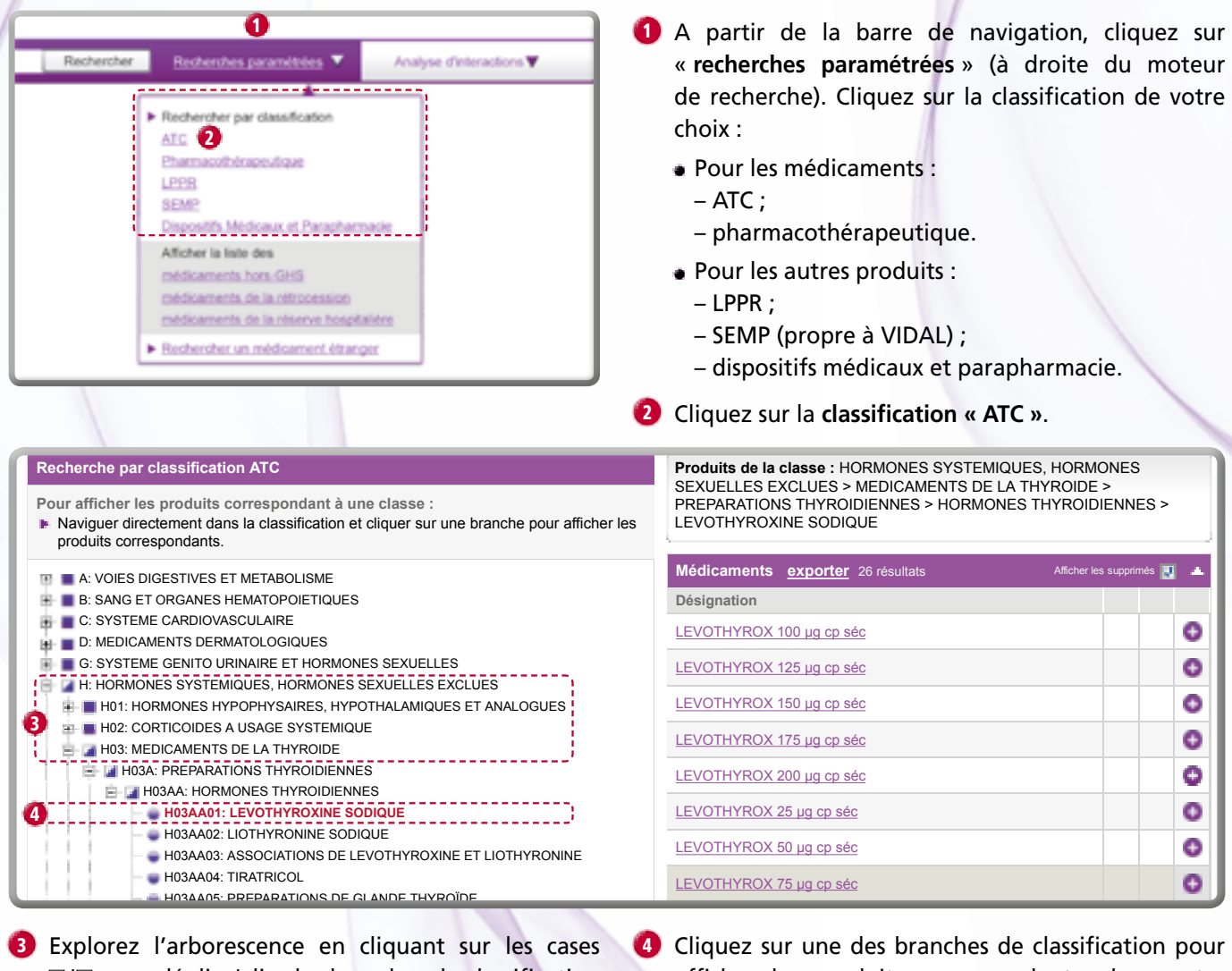

Explorez l'arborescence en cliquant sur les cases ⊞/⊡ pour déplier/plier les branches de classification jusqu'au niveau choisi. Cliquez sur une des branches de classification pour afficher les produits correspondants, dans notre exemple : LEVOTHYROXINE SODIQUE, afin de visualiser l'ensemble des médicaments associés à cette classe.

Note : Le principe est le même pour les recherches par une autre classification.

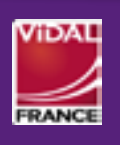

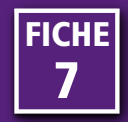

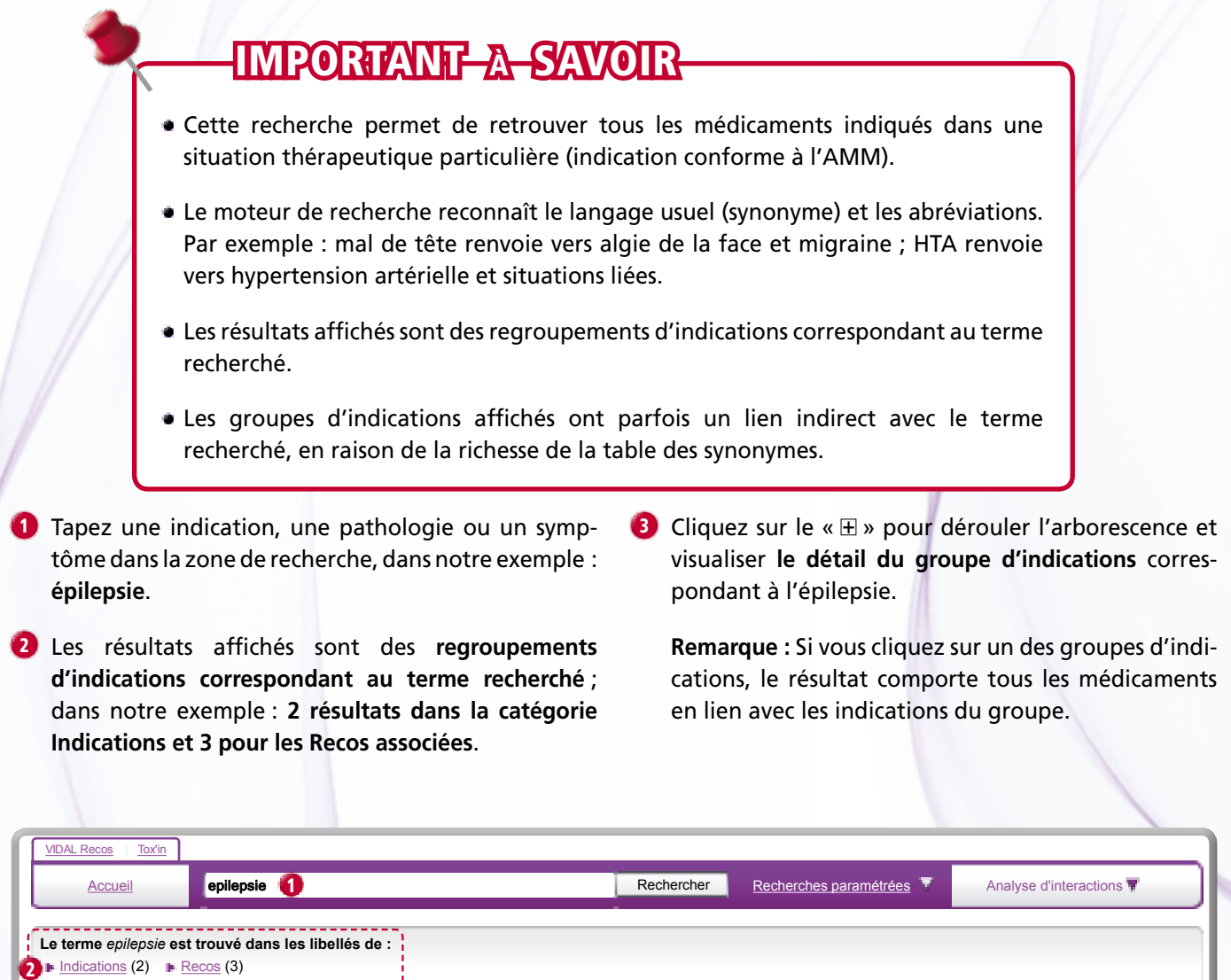

| 2 ⊫ Indications (2) ⊫ Recos (3)                                                                                                    | (le nombre indiqué tient compte des produits supprimés)    |
|----------------------------------------------------------------------------------------------------|------------------------------------------------------------|
| Indications                                                                                                    | (Cliquer pour détailler ou afficher les produits associés) |
| <ul> <li>Absence typique en monothérapie de l'enfant de 2 à 12 ans</li> <li>Absence typique en monothérapie de l'enfant de 2 à 12 ans</li> <li>Epilepsie associée au syndrome de Lennox-Gastaut, traitement adjuvant (de l')</li> <li>Epilepsie de l'adulte, traitement alternatif à la voie orale (de l')</li> <li>Epilepsie de l'enfant, traitement alternatif à la voie orale (de l')</li> <li>Epilepsie généralisée de l'adulte, traitement associé (de l')</li> <li>Epilepsie généralisée de l'enfant &gt; 12 ans, traitement associé (de l')</li> <li>Epilepsie généralisée de l'enfant &gt; 2 ans, traitement associé (de l')</li> <li>Epilepsie généralisée de l'enfant &gt; 2 ans, traitement associé (de l')</li> <li>Epilepsie généralisée du sujet &gt; 2 ans, traitement associé de 2e intention (de l')</li> <li>Epilepsie généralisée du sujet &gt; 2 ans, traitement de 2e intention (de l')</li> <li>Epilepsie généralisée en monothérapie de l'adulte</li> <li>Epilepsie généralisée en monothérapie de l'enfant</li> <li>Epilepsie généralisée en monothérapie de l'enfant</li> <li>Epilepsie généralisée en monothérapie de l'enfant</li> </ul> |                                                            |

Osélectionnez l'indication de votre choix ; dans notre exemple : l'épilepsie généralisée en monothérapie de l'enfant > 12 ans pour visualiser la liste des médicaments associés à cette indication.

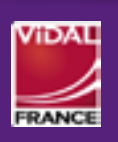

FICH

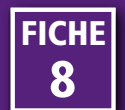

G

Cette recherche permet d'afficher tous les produits (médicaments ou non) commercialisés par un laboratoire.

| Accueil baxter 1                                                                                                    | Rechercher                                                                        | Recherches paramétrées                            | Analyse d'interactions 🐺                         |
|----------------------------------------------------------------------------------------------------|-----------------------------------------------------------------------------------|---------------------------------------------------|--------------------------------------------------|
| Le terme baxter est trouvé dans les libellés de :<br>Le terme baxter est trouvé dans les libellés de :<br>Spécialités (13)  Présentations (54)  DM et av | ccessoires (11) Laboratoires (2) 2                                                | (le nom                                           | pre indiqué tient compte des produits supprimés) |
| //                                                                                                    |                                                                                   |                                                   |                                                  |
| Tapez le nom du laboratoire recherche.                                                                                                    | dans la zone de 😢 Cliqu<br>zone                                                   | ez sur la catégorie<br>récapitulative de rés      | « Laboratoires » dans l<br>ultats.               |
| Tapez le nom du laboratoire<br>recherche.<br>Laboratoires 2 résultats                                                                                    | dans la zone de 2 Cliqu<br>zone                                                   | ez sur la catégorie<br>récapitulative de rés      | « <b>Laboratoires</b> » dans l<br>ultats.        |
| Tapez le nom du laboratoire<br>recherche.<br>Laboratoires 2 résultats<br>Désignation                                                                     | dans la zone de 2 Cliqu<br>zone                                                   | ez sur la catégorie<br>récapitulative de rés      | « Laboratoires » dans l<br>ultats.               |
| Tapez le nom du laboratoire<br>recherche.<br>Laboratoires 2 résultats<br>Désignation<br>Baxter                                                           | dans la zone de 2 Cliqu<br>zone<br>Lien<br>Voir les produits                      | ez sur la catégorie<br>récapitulative de rés      | « Laboratoires » dans l<br>ultats.               |
| Tapez le nom du laboratoire<br>recherche.<br>Laboratoires 2 résultats<br>Désignation<br>Baxter<br>Baxter/Oncology                                        | dans la zone de 2 Cliqu<br>zone<br>Lien<br>Voir les produits<br>Voir les produits | ez sur la catégorie<br>récapitulative de rés<br>3 | « Laboratoires » dans  <br>ultats.               |

Cliquez sur « Voir les produits » à droite du nom du laboratoire choisi.

Tous les médicaments et autres produits commercialisés par ce laboratoire s'affichent dans la zone de résultats.

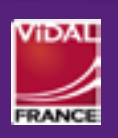

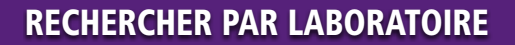

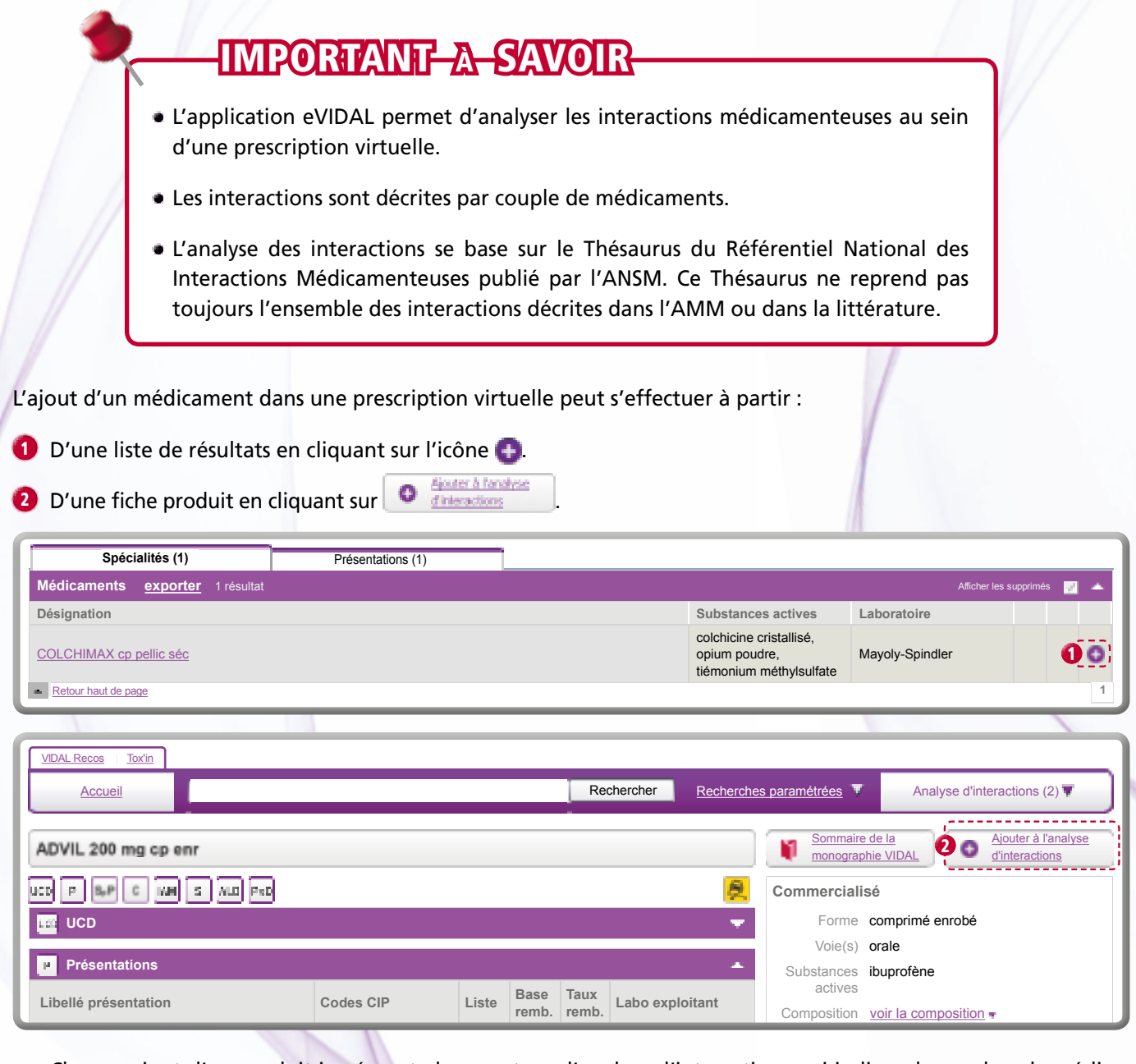

Chaque ajout d'un produit incrémente le compteur d'analyse d'interactions qui indique le nombre de médicaments inscrits sur la prescription virtuelle.

Ce compteur indique également, par un pictogramme « gélule », la présence d'une interaction ainsi que le niveau de cette dernière à partir d'un code couleur spécifique :

- Contre-indication
- Association déconseillée
- Précaution d'emploi
- 🐓 À prendre en compte

Prenons l'exemple d'une ordonnance virtuelle comprenant les médicaments suivants : ADVIL, COLCHIMAX et ZECLAR. Chaque ajout d'un produit est notifié dans le compteur d'analyse d'interactions qui indique le nombre de médicaments inscrits sur la prescription virtuelle.

FICHE

9

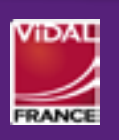

- Cliquez sur le compteur d'analyse pour afficher les produits inscrits à l'analyse ainsi qu'une synthèse des interactions détectées dont le niveau de gravité est notifié par les pictogrammes.
- Cliquez sur « Détail de l'analyse » ou sur l'une des interactions pour accéder au détail des interactions.

A noter : le pictogramme « 🖬 » permet de supprimer un ou plusieurs médicaments de l'analyse. Pour réinitialiser le compteur d'analyse d'interactions, cliquez sur « tout supprimer ».

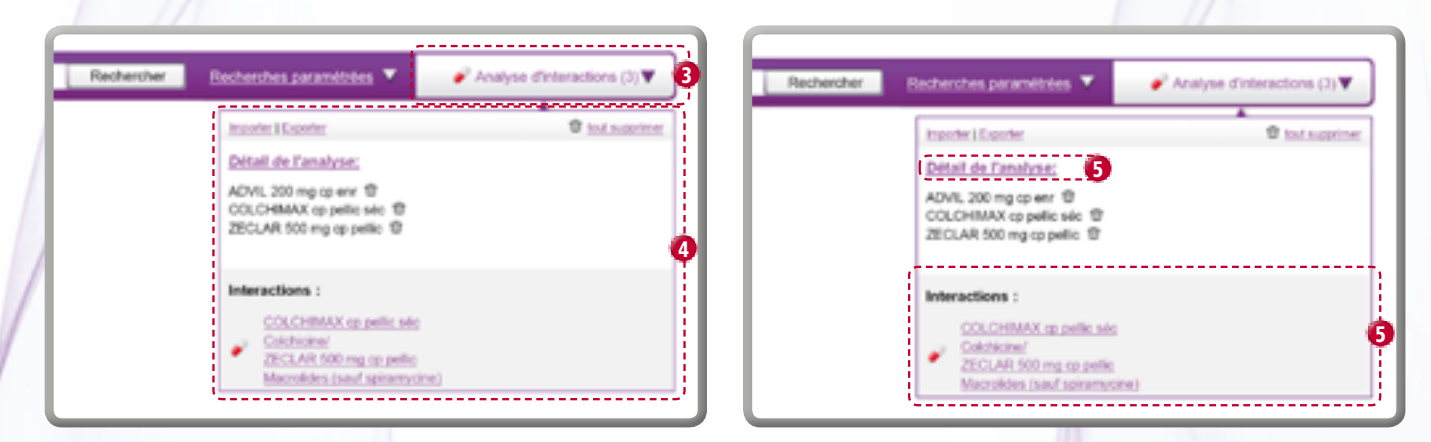

9 Pour résoudre une interaction, cliquez sur « Remplacer » à droite de la spécialité que vous souhaitez substituer. Dans notre exemple, nous remplacerons ZECLAR 500 mg cp pellic.

| exporter   imprime |
|--------------------|
|                    |
|                    |
|                    |
|                    |
| •                  |
|                    |
|                    |
|                    |

- 6 Une nouvelle fenêtre vous propose trois modes de recherche d'un médicament de substitution : par l'indication, par la classe thérapeutique (classification VIDAL), par la classe ATC.
- Bans le mode de recherche, explorez l'arborescence en cliquant sur les cases ±/- pour déplier/plier les branches, puis cliquez sur le niveau de classification souhaité. La fenêtre affichera alors la liste des médicaments n'interagissant pas avec le reste de la prescription.

FICHE

9

Choisissez le mode de recherche d'un médicament de substitution.

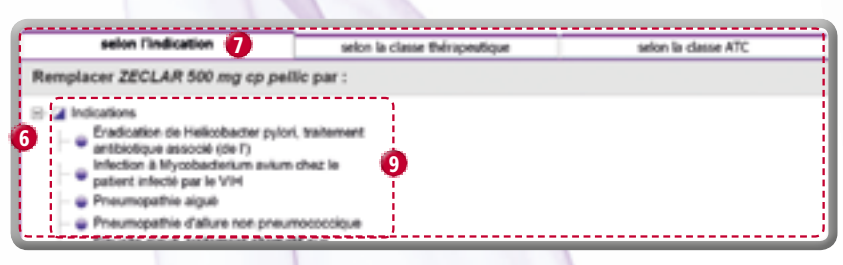

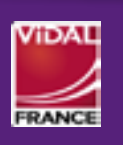

9 Pour finaliser la substitution, sélectionnez un médicament parmi la liste proposée. Cliquez ensuite sur « utiliser » pour remplacer le médicament de la prescription virtuelle.

| selon l'indication                          | selon la classe thérapeutique           | selon la classe ATC           | ×       |
|---------------------------------------------|-----------------------------------------|-------------------------------|---------|
| Remplacer ZECLAR 500 mg cp pellic           | par :                                   |                               |         |
| SYSTEMIQUE                                  | AGE Médicaments 9 rés                   | ultats Afficher les supprimés |         |
| B J01: ANTIBACTERIENS A USAGE<br>SYSTEMIQUE | Désignation                             |                               |         |
| . J01F: MACROLIDES, LINCOSA                 | MIDES ET ROVAMYCINE 1,5 MU              | Il lyoph p us parentér        | utilise |
| - JOIFA: MACROLIDES                         | ROVAMYCINE 1 500 0                      | 000 UI cp pellic              | utilise |
| J01FA09: CLARITHROM                         | YCINE ROVAMYCINE 3 MUI                  | cp pellic 🗿                   | utilise |
|                                             | SPIRAMYCINE BIOG                        | ARAN 3 MUI cp pellic          | utilise |
|                                             | SPIRAMYCINE CRIST                       | TERS 3 MUI cp pellic          | utilise |
|                                             | SPIRAMYCINE EG 3 I                      | MUI cp pellic                 | utilise |
|                                             | SPIRAMYCINE MYLA                        | N 3 MUI cp pellic             | utilise |
|                                             | SPIRAMYCINE SAND                        | OZ 3 MUI cp pellic            | utilise |
|                                             | SPIRAMYCINE TEVA                        | 3 MUI cp pellic               | utilise |
|                                             | <ul> <li>Retour haut de page</li> </ul> |                               | 1       |

Répétez les opérations **5** à **9** pour résoudre les interactions restantes. Une fois que votre prescription ne comporte plus d'interaction, un message vous confirme que « Le thésaurus des interactions médicamenteuses publié sur le site l'ANSM à la date de la mise à jour de l'application que vous utilisez ne référence aucune interaction entre ces substances ».

0 Vous pouvez imprimer ou exporter sous un format Excel le contenu de votre prescription en cliquant sur les liens correspondants.

| Prescription :                                                                           | exporter [ imprimer |
|------------------------------------------------------------------------------------------|---------------------|
| ADVIL 200 mg cp enr   =     COLCHIMAX cp pellic teic   =     ZECLAR 500 mg cp pellic   = |                     |

1 Vous pourrez par la suite importer cette prescription pour la modifier en cliquant sur « Importer ».

Cliquez sur « tout supprimer » pour réinitialiser le compteur d'analyse d'interactions.

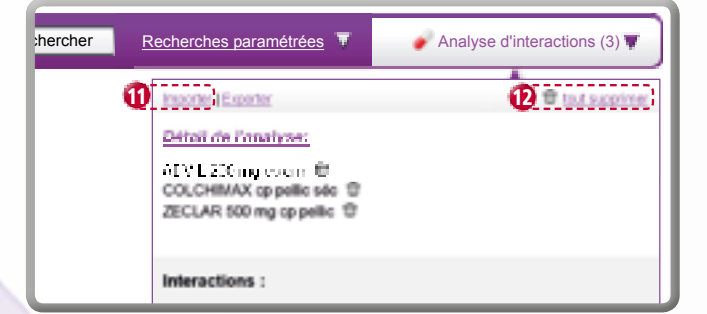

FICHE

9

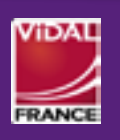

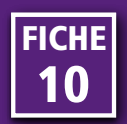

Il est possible d'exporter une liste de médicaments après avoir effectué une recherche par nom, par indication ou par classification.

1 A partir d'une liste de résultat, par Spécialité ou par Présentation, cliquez sur le lien « Exporter ».

| Le terme doliprane est trouvé dans les libellés de :<br>▶ Spécialités (21) 	▶ Présentations (25) |                      |  |                    |                       |             |            |  |  |
|--------------------------------------------------------------------------------------------------|----------------------|--|--------------------|-----------------------|-------------|------------|--|--|
| (le nombre indiqué tient compte des produits supprimés)                                          |                      |  |                    |                       |             |            |  |  |
|                                                                                                  | Prokent allogis (20) |  |                    |                       |             |            |  |  |
| Médicaments 1 exporter 21 résultats                                                              |                      |  |                    | Afficher les          | supprimés 🔋 | <b>2</b> 🔶 |  |  |
| Désignation                                                                                      |                      |  | Substances actives | Laboratoire           |             |            |  |  |
| DOLIPRANE 1000 mg cp                                                                             |                      |  | paracétamol        | Sanofi-Aventis France |             | 0          |  |  |
| DOLIPRANE 1000 mg cp efferv séc                                                                  |                      |  | paracétamol        | Sanofi-Aventis France |             | 0          |  |  |

- 2 Une nouvelle fenêtre vous propose de sélectionner les informations que vous souhaitez exporter. Décochez les éléments que vous voulez ignorer.
- 3 Cliquez sur « Exporter » pour obtenir le fichier Excel au format CSV (format compatible Excel).

| Exporter au format CSV avec les colonne | *:        |
|-----------------------------------------|-----------|
| Principes actifs                        |           |
| Dosage                                  |           |
| Excipients à effet notoire              |           |
| Excipients                              |           |
| Laboratoire titulaire                   | <u></u>   |
| Réserve hospitalière                    |           |
| Hors GHS                                |           |
| Rétrocession                            |           |
| Classe thérapeutique                    |           |
| Code ATC                                |           |
| Libellé ATC                             |           |
| Inclure les médicaments supprimés       |           |
| 🔏 Exporter 3                            | C Annuler |

4 L'export est également possible à partir des résultats de recherche par classification (ATC ou pharmacothérapeutique) ou par indication.

| Recherche par classification ATC                                                                                     | C Produits de la classe : VOIES DIGESTIVES ET METABOLISME > PREPARATIONS STOMATOLOGIQUES |                 |   |  |  |
|----------------------------------------------------------------------------------------------------|------------------------------------------------------------------------------------------|-----------------|---|--|--|
| Pour afficher les produits correspondant à une classe :                                                              |                                                                                          |                 |   |  |  |
| Naviguer directement dans la classification et cliquer sur une branche pour afficher les<br>produits correspondants. | Médicaments 479 résultats Afficher                                                       | les supprimés 📝 | - |  |  |
|                                                                                                    | Désignation                                                                              |                 |   |  |  |
| A VOICE DIGESTIVES ET METABOLISME                                                                                    | AFTAGEL gel bucc                                                                         |                 | 0 |  |  |
| A01A: PREPARATIONS STOMATOLOGIQUES     A02: MEDICAMENTS POUR LES TROUBLES DE L'ACIDITE                               | ALODONT sol p bain bouch                                                                 |                 | 0 |  |  |
|                                                                                                    |                                                                                          |                 |   |  |  |
|                                                                                                    |                                                                                          |                 |   |  |  |

| Médicaments correspondant au groupe d'indications :                                                                   |                     |                  |   |  |  |  |  |  |
|----------------------------------------------------------------------------------------------------|---------------------|------------------|---|--|--|--|--|--|
| ■ <u>Médicaments</u> (762) ■ <u>DM et accessoires</u> (11) ■ <u>Diététique</u> (1) ■ <u>Hygiène et cosmétique</u> (2) |                     |                  |   |  |  |  |  |  |
|                                                                                                    |                     |                  |   |  |  |  |  |  |
| Médicament 4 exporter 762 résultats Afficher les supprimés 👔 🔺                                                        |                     |                  |   |  |  |  |  |  |
| Désignation                                                                                                    | Substances actives  | Laboratoire      |   |  |  |  |  |  |
| ACIDE TIAPROFENIQUE ARROW 100 mg cp séc                                                                               | acide tiaprofénique | Arrow Génériques | 0 |  |  |  |  |  |
| ACIDE TIAPROFENIQUE EG 100 mg cp séc                                                                                  | acide tiaprofénique | EG Labo          | 0 |  |  |  |  |  |

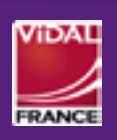

**EXPORTER UNE LISTE DE MÉDICAMENTS** 

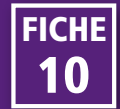

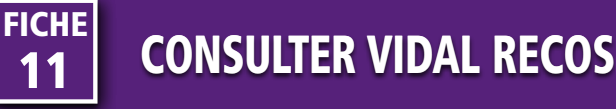

Les Recos VIDAL décrivent la stratégie thérapeutique pour la prise en charge de plus de 175 pathologies représentant les situations médicales les plus fréquentes.

Elles sont rédigées sur la base des recommandations publiées par la HAS, l'ANSM et des sociétés savantes françaises et internationales.

Les **arbres décisionnels** donnent, en une image, l'essentiel de la démarche thérapeutique décrite dans les

textes officiels et, pour chaque traitement cité, la liste des médicaments correspondants avec, en lien, les fiches produits correspondantes.

Pour accéder aux Recos, cliquez sur le lien « VIDAL Recos » situé à gauche de la barre de navigation ou sur l'icône « Accéder à VIDAL Recos » de la page d'accueil.

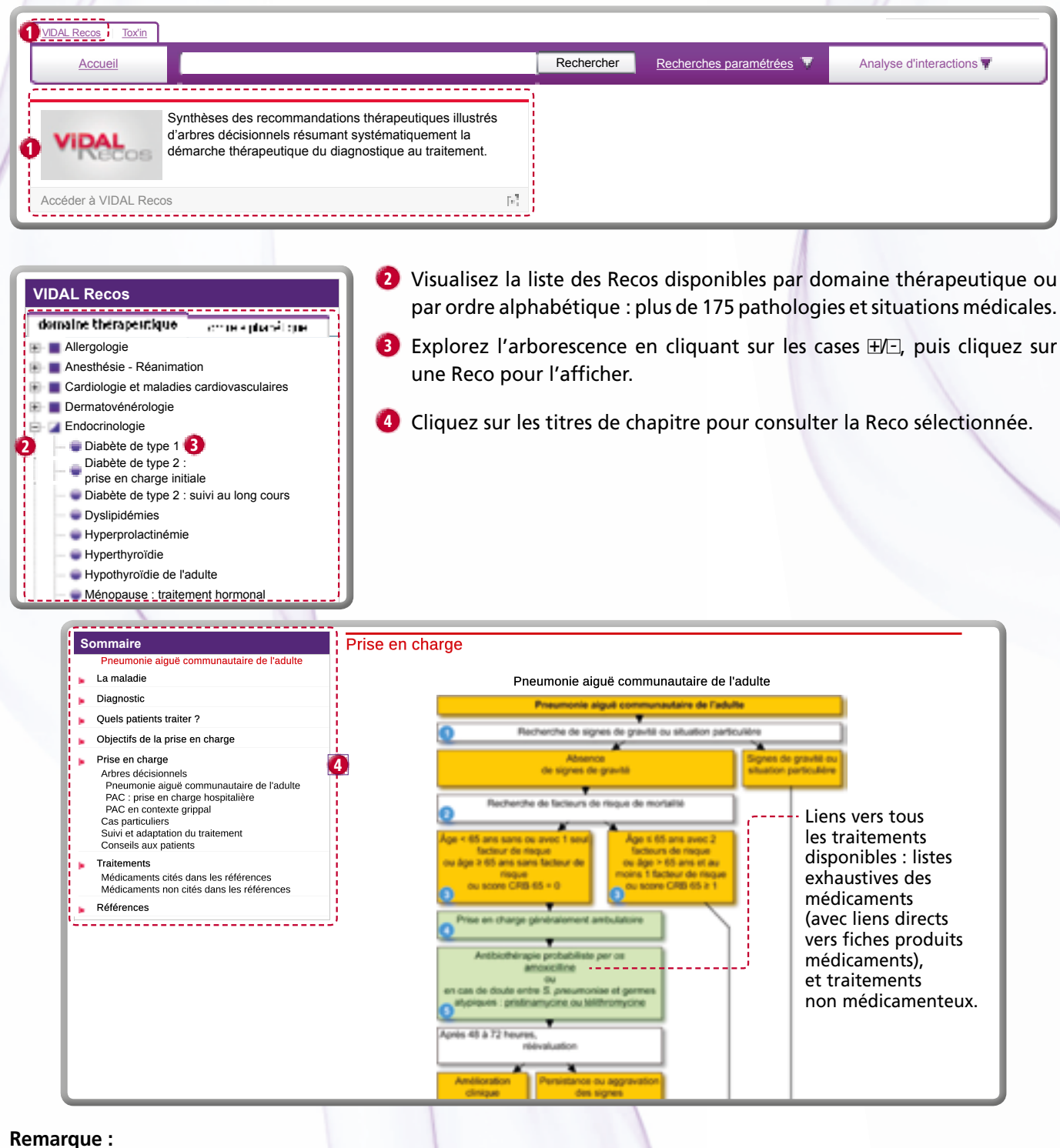

#### On peut rechercher directement une Reco par mot-clé <u>(cf. Fiche n° 2 : Principes généraux de la recherche)</u>. On peut accéder directement à une Reco à partir d'une fiche produit <u>(cf. Fiche n° 4 : Lire une fiche produit médicament)</u>.

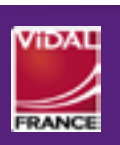

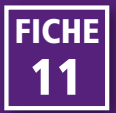

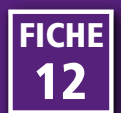

La base Tox'In est une base de connaissances sur les principales intoxications aiguës médicamenteuses, mais également non médicamenteuses telles que les plantes, les champignons, les produits ménagers ou les aliments. Elle contient des informations concernant le traitement de ces intoxications, leurs signes cliniques ainsi que des tableaux indiquant les doses toxiques des médicaments. On y trouve également une liste des produits considérés comme non toxiques en cas d'ingestion accidentelle.

#### Accès à partir de la page d'accueil

- Cliquez sur le lien Tox'In situé à gauche de la barre de navigation ou sur l'icône « Accéder à VIDAL TOX'In » sur la page d'accueil.
- 2 Le module Tox'In s'ouvre dans une nouvelle fenêtre. Cliquez sur un élément du sommaire pour accéder aux informations que vous souhaitez consulter.

| VIDAL Recos         | 1 <mark>0</mark>                                                                                                    |            |                                                                                                   |
|---------------------|----------------------------------------------------------------------------------------------------|------------|---------------------------------------------------------------------------------------------------|
| Accueil             |                                                                                                    | Rechercher | Recherches paramétrées T Ana                                                                      |
| VIRAL               | Synthèses des recommandations thérapeutiques illustrés<br>d'arbres décisionnels résumant systématiquement la<br>démarche thérapeutique du diagnostique au traitement.                                                     |            |                                                                                                   |
| Accéder à VIDAL Re  | cos [#]                                                                                                    |            | VIDAL                                                                                             |
|                     | Base de connaissances sur les principales intoxications<br>aiguës médicamenteuses mais également non<br>médicamenteuses telles que les plantes, les champignons,<br>les produits ménagers ou les aliments.                |            | Aliments<br>Animaux<br>Champignons<br>Drogues<br>Médicaments<br>Plantes<br>toxicologiques         |
| Accéder à VIDAL Tox | ćin pl                                                                                                    |            | Pollution Antidotes<br>atmosphérique Doses toxiques<br>Produits Syndromes<br>chimique Traitemente |
| VIDAL               | Informations pratiques : adresses et liens utiles, listes de<br>produits dopants, listes de produits pouvant être prescrits<br>par les sages-femmes, coordonnées des centres de<br>pharmacovigilance, calendrier vaccinal |            | ABCDEEGHIJKLMNOPQRS                                                                               |
| Accéder aux Annexe  | s VIDAL [#]                                                                                                    | 1          |                                                                                                   |

### Accès à partir d'une fiche produit

Les fiches Tox'in sont accessibles de façon contextuelle directement depuis la fiche produit dans la rubrique « En savoir plus » (cf. Fiche n° 4 : Lire une fiche produit médicament).

| TERALITHE 250 mg op sic              |                          |       |               |               |                          | Sommaire de la monographie VII                 | THE                                                                                                    | Lithium                                                                                                    |
|--------------------------------------|--------------------------|-------|---------------|---------------|--------------------------|------------------------------------------------|----------------------------------------------------------------------------------------------------|----------------------------------------------------------------------------------------------------|
|                                      |                          |       |               |               | 8                        | Commercialisé - L<br>Agréé coll.<br>Forme comp | VIDAL                                                                                                    | Kingues principaux     Conspondent     Constructed     Constructed     Co |
| F Présentations                      |                          |       |               |               | -                        | Voie(s) orale                                  |                                                                                                    |                                                                                                    |
| Libellé présentation                 | Codes CIP                | Liste | Base<br>remb. | Taux<br>remb. | Labo exploitant          | Substances lithiu<br>actives                   | Minuto<br>Antinan                                                                                                    | Points essentiels                                                                                                    |
| TERALITHE 250mg Cpr séc B/100 Plus   | 3137633<br>3400931376330 | п     | 9.35          | 65%           | Sanofi-Aventis<br>France | Composition voir l                             | ingan<br>Mitusen<br>Data                                                                                                    | transmeritemates)<br>• La companiate antes Mitaer placeatique et Mitaer into dephy<br>permet de differencier una intrakação regul Fara intrakação                                                                                                    |
| Retour haut de page                  |                          |       |               |               |                          | (Ouvrir l'élément dans                         | NAME AND ADDRESS                                                                                                    | <ul> <li>Per la surprisinen, le bliven est ignitable per laimobilger la<br/>intentation grant.</li> </ul>                                                                                                    |
| Spécialité(s) pharmaceutique(s) proc | che(s) ou générique(s)   |       |               |               | -                        | Monographie VIDA                               | Annual Subsector                                                                                                    | Caractéristiques du produit                                                                                                    |
| ii Classifications                   |                          |       |               |               |                          | Trouble bipolaire                              | Chicago Chicago Chicag | Menulus angleschice                                                                                                    |
| Interactions médicamenteuses         |                          |       |               |               |                          | En savoir Plus                                 | ARCELL GRUID, MARTIN                                                                                                    | colorade, actual, incomes                                                                                                    |
| Interactions alimentaires            |                          |       |               |               | -                        | • <u>Voir la monographi</u>                    | e Stabilis 📕                                                                                                    |                                                                                                    |
| <b>Surveillances</b>                 |                          |       |               |               | Ŧ                        | Tox'in                                         |                                                                                                    | 0                                                                                                    |
| SMR/ASMR                             | SMR/ASMR                 |       |               |               |                          |                                                |                                                                                                    |                                                                                                    |
| Affections longue durée              |                          |       |               |               | -                        |                                                |                                                                                                    |                                                                                                    |
|                                      |                          |       |               |               |                          |                                                |                                                                                                    |                                                                                                    |

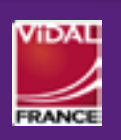

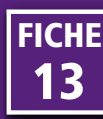

eVIDAL permet de retrouver les équivalents d'un médicament parmi plus de 240 000 références dans 30 pays différents.

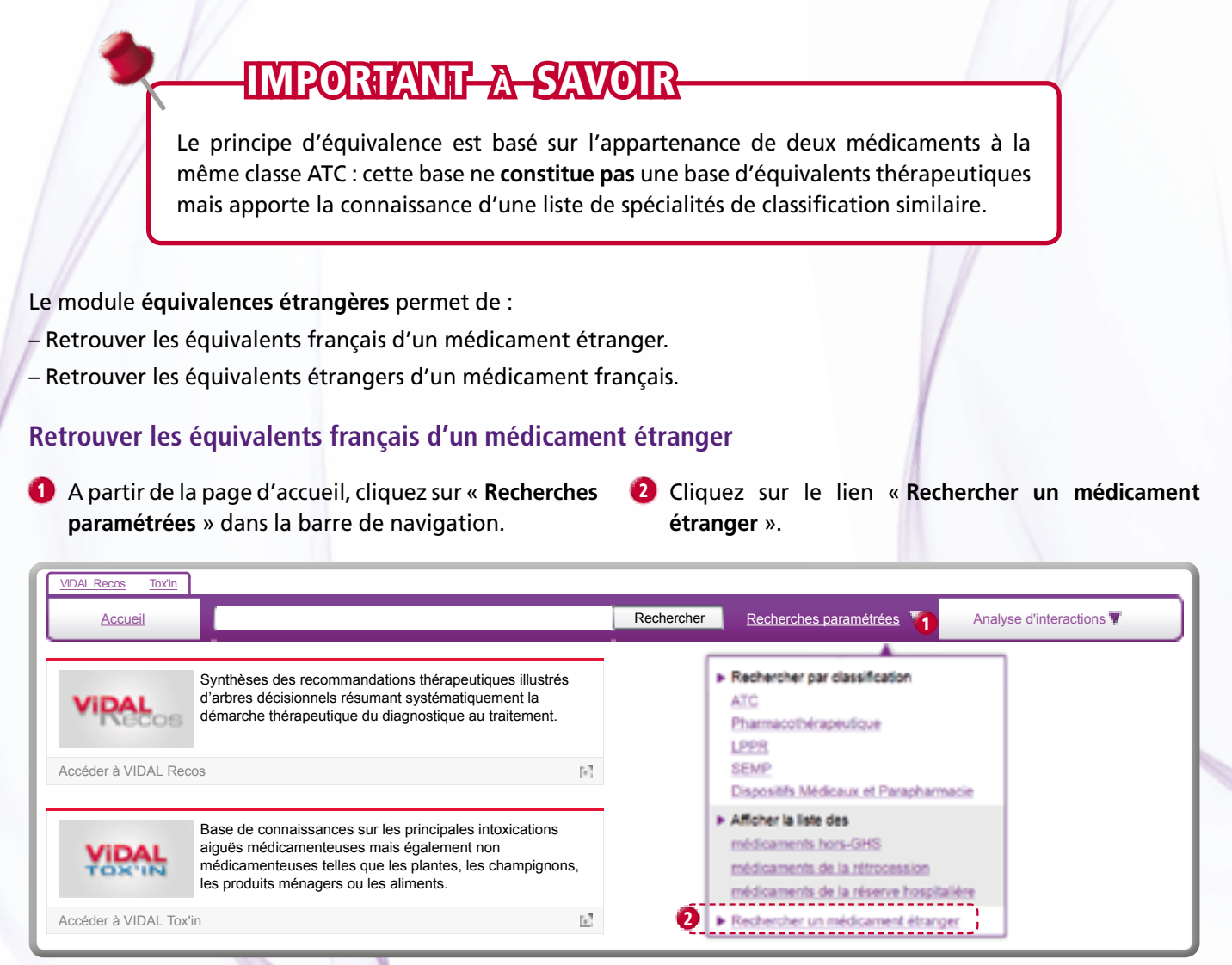

3 Tapez le nom du médicament étranger dont vous désirez retrouver l'équivalent français.

| VIDAL Recos                   | <u></u>                          |            |                        |                          |
|-------------------------------|----------------------------------|------------|------------------------|--------------------------|
| Accueil                       |                                  | Rechercher | Recherches paramétrées | Analyse d'interactions 🚏 |
| Rechercher des<br>Libellé : 3 | produits étrangers<br>Rechercher |            |                        |                          |

L'application affiche tous les médicaments étrangers dont la dénomination contient le terme recherché.

Les résultats sont présentés sous forme d'un tableau avec : nom du médicament, pays, forme galénique, voie d'administration et classe ATC. Vous pouvez filtrer les résultats par pays en cliquant sur le nom du pays à gauche de l'écran.

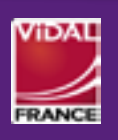

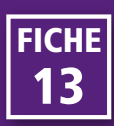

Cliquez sur le nom d'un médicament de la liste des résultats pour afficher la liste de spécialités françaises correspondant.

| VIDAL Recos Tox'in                                        |                                             |      |          |                                        |                                       |                        |     |
|-----------------------------------------------------------|---------------------------------------------|------|----------|----------------------------------------|---------------------------------------|------------------------|-----|
| Accueil karv                                              | /ea                                         | Rech | ercher F | Recherches paramétrée                  | <u>s</u> T Analy                      | yse d'interactions 🖷   |     |
| Rechercher des produits<br>Libellé : karvea               | étrangers<br>Rechercher                     | -    |          |                                        |                                       |                        |     |
| Sélectionner le pays                                      | Médicaments étrangers 80 résultats          |      |          |                                        |                                       |                        | •   |
| Tous les pays                                             | Désignation                                 |      | Pays     | Forme galénique                        | Voie(s)                               | Classe ATC             |     |
| Algérie                                                   | KARVEACTA film-coated tablet 12.5 mg        | -    | Suède    | comprimé<br>pelliculé<br>quadrisécable | orale                                 | CARVEDILOL             |     |
| Allemagne (6) Australie (3)                               | KARVEACTA film-coated tablet 25 mg          |      | Suède    | comprimé<br>pelliculé<br>quadrisécable | orale                                 | CARVEDILOL             |     |
| Autriche                                                  | KARVEACTA film-coated tablet 3.125 mg       |      | Suède    | comprimé<br>pelliculé<br>quadrisécable | orale                                 | CARVEDILOL             |     |
|                                                           |                                             |      |          |                                        | 1                                     |                        |     |
| Equivalents français de : K                               | ARVEA film-coated tablet 150 mg (Allemagne) |      |          |                                        |                                       |                        |     |
| de même : 💮 classe ATC e<br>Classe ATC e<br>classe ATC, v | (53)<br>t voie (53)<br>voie et forme (0)    |      |          |                                        |                                       |                        |     |
| Médicaments 53 résultats                                  |                                             |      |          |                                        |                                       | Afficher les supprimés | a 🔺 |
| Désignation                                               |                                             |      | S        | Substances actives                     | Laboratoire                           |                        |     |
| APROVEL 150 mg cp pellic                                  |                                             |      | i        | rbésartan                              | Sanofi Pharma<br>Bristol-Myers<br>SNC | a<br>Squibb            | 0   |
| APROVEL 300 mg cp pellic                                  |                                             |      | i        | irbésartan                             | Sanofi Pharma<br>Bristol-Myers<br>SNC | a<br>Squibb            | 0   |

Sanofi Pharma Bristol-Myers Squibb SNC

irbésartan

APROVEL 75 mg cp pellic

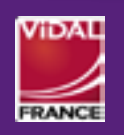

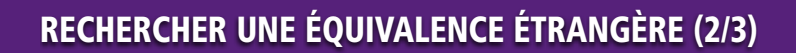

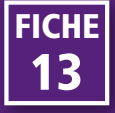

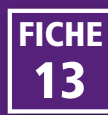

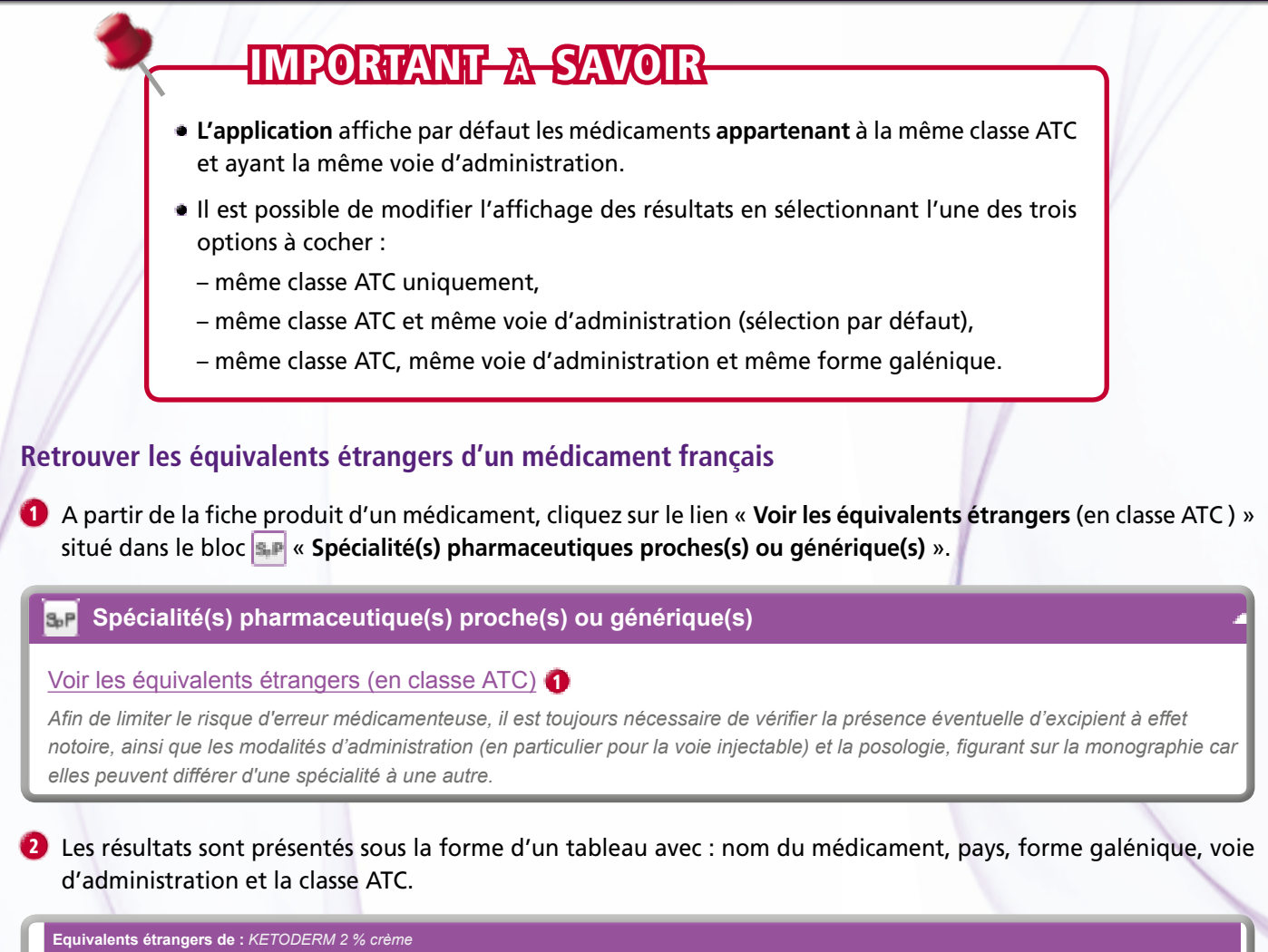

| de même : Classe ATC (3<br>classe ATC et v<br>classe ATC, vo | 145)<br>voie (344)<br>ie et forme (0) |          |         |                 |         |              |
|--------------------------------------------------------------|---------------------------------------|----------|---------|-----------------|---------|--------------|
| Sélectionner le pays                                         | Médicaments étrangers 344 résultats   |          |         |                 |         |              |
| Tous les pays                                                | Désignation                           |          | Pays    | Forme galénique | Voie(s) | Classe ATC   |
|                                                              | ABBA shampoo 2%                       |          | Grèce   | shampooing      | cutanée | KETOCONAZOLE |
| Algerie (10)                                                 | ADENOSAN shampoo 2%                   |          | Grèce   | shampooing      | cutanée | KETOCONAZOLE |
| 2 Allemagne (5)                                              | AKORAZOL cream 2%                     |          | Mexique | crème épaisse   | cutanée | KETOCONAZOLE |
| Australie (8)                                                | AQUARIUS shampoo 2%                   |          | Grèce   | shampooing      | cutanée | KETOCONAZOLE |
|                                                              | ARCOLAN cream                         |          | Brésil  | crème épaisse   | cutanée | KETOCONAZOLE |
| Autriche (5)                                                 | ARCOLANE shampoo 2%                   | <b>L</b> | Chili   | shampooing      | cutanée | KETOCONAZOLE |

Vous pouvez filtrer les résultats par pays en cliquant sur le nom du pays à gauche de l'écran.

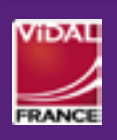

**RECHERCHER UNE ÉQUIVALENCE ÉTRANGÈRE (3/3)** 

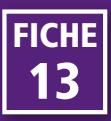

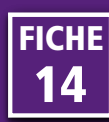

Pour accéder à une fiche produit non médicament, le principe de recherche est le même que pour les produits médicaments : recherche par nom, par laboratoire, et par classification SEMP et LPPR (cf. Fiche n° 6 : Rechercher par classification).

 Saisissez le nom du produit dans la zone de recherche. Visualisez le résultat de la recherche et cliquez sur la désignation du produit afin d'accéder à la fiche associée. Attention : par défaut, les produits supprimés sont masqués. Pour les voir, cochez la case « Afficher les supprimés ».

| Le terme <i>purilon</i> est trouvé dans les libellés de : |                              |                             |
|-----------------------------------------------------------|------------------------------|-----------------------------|
|                                                           | (le nombre indiqué tient com | pte des produits supprimés) |
| Dispositifs médicaux et accessoires 1 résultat            | Aff                          | ficher les supprimés 📃 🔺    |
| Désignation                                               | Laboratoire                  | Hors GHS                    |
| PURILON Pans Hydrogel liquide 5Dose/15g                   | Coloplast                    |                             |
| Retour haut de page                                       |                              | 1                           |

Pour consulter les différentes informations de la fiche produit :

- 2 Sermane de la est un raccourci pour accéder à la monographie VIDAL située dans la partie basse de la fiche.
- 3 LPPR : ce bloc n'apparaît que si le produit recherché est inscrit sur la LPPR.
- Classifications : retrouver des produits situés au même niveau de classification que le produit consulté (cf. Fiche n° 6 : Rechercher par classification).

- 6 Informations administratives : exploitant, distributeur, code ACL, EAN, prix, taux de TVA.
- Accès à la monographie VIDAL dans une nouvelle fenêtre de votre navigateur.
- Monographie VIDAL du produit. Les liens du sommaire conduisent directement à la rubrique correspondante.

FICH

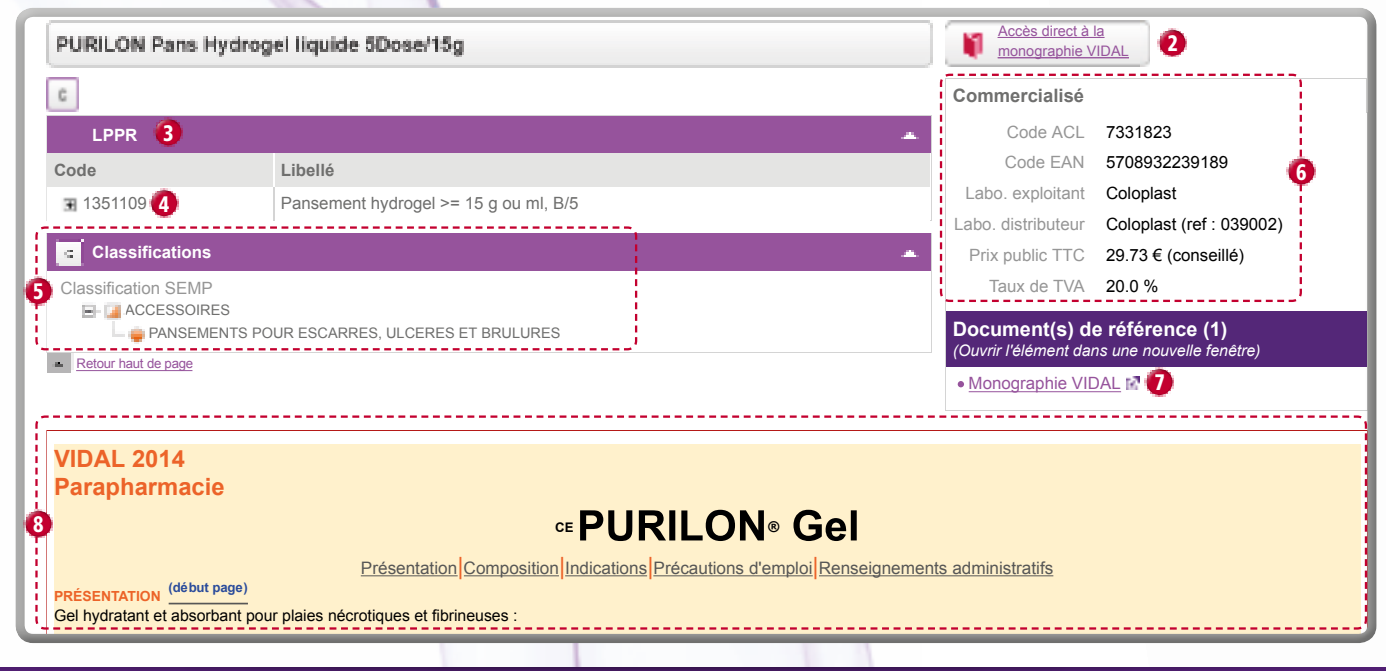

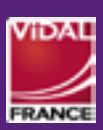

### LIRE UNE FICHE PRODUIT NON MÉDICAMENT

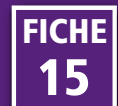

#### **Alertes ANSM**

Les alertes de l'ANSM sont accessibles contextuellement en lien à partir de la fiche produit consultée. Dès qu'un médicament est concerné par une alerte de l'ANSM, un lien apparaît dans la fiche produit du médicament, qu'il s'agisse d'une rupture de stock, d'un arrêt de commercialisation ou de toute autre alerte. L'information est visible dans la base eVIDAL dans l'heure qui suit sa publication. L'application affiche un historique des alertes sur les deux dernières années <u>(cf. Fiche n° 4 : Lire une fiche</u> <u>produit médicament)</u>.

#### **Stabilis**

STABILIS est une base de données internationale concernant les stabilités et compatibilités des médicaments injectables, publiée par l'association INFOSTAB.

Les fiches STABILIS sont accessibles uniquement contextuellement, en lien à partir de la fiche produit médicament consultée, dans la zone « En savoir plus » <u>(cf. Fiche</u> <u>n° 4 : Lire une fiche produit médicament)</u>.

|                                                                                                    | sé - Liste I                                                                                                    |
|----------------------------------------------------------------------------------------------------|----------------------------------------------------------------------------------------------------|
| Agréé coll.                                                                                                    |                                                                                                    |
| Forme                                                                                                    | poudre pour solution à diluer p<br>perfusion                                                                                                    |
| Voie(s)                                                                                                    | intraveineuse                                                                                                    |
| Substances<br>actives                                                                                                    | pémétrexed disodique                                                                                                    |
| Composition                                                                                                    | voir la composition -                                                                                                    |
| <u>Monographie</u> <u>Synthèses d'</u>                                                                                                    | VIDAL 🖻<br>avis de transparence 🖬                                                                                                    |
| <ul> <li>Monographie</li> <li>Synthèses d'</li> </ul>                                                                                                    | <u>VIDAL</u> E<br>avis de transparence M                                                                                                    |
| Monographie     Synthèses d'     Synthèses d'     Protocoles Ti                                                                                               | <u>VIDAL</u> ⊠<br>avis de transparence II<br>avis de transparence II<br>nérapeutiques Temporaires III                                                                             |
| Monographie     Synthèses d'     Synthèses d'     Protocoles TI     Situations no                                                                             | <u>VIDAL</u> №<br>avis de transparence №<br>avis de transparence №<br>hérapeutiques Temporaires №<br>n-acceptables №                                                              |
| Monographie     Synthèses d'     Synthèses d'     Protocoles Ti     Situations no     Voir la suite (2)                                                       | <u>VIDAL</u> №<br>avis de transparence M<br>nérapeutiques Temporaires ₪<br>n-acceptables M                                                                                        |
| Monographie     Synthèses d'     Synthèses d'     Synthèses d'     Protocoles Ti     Situations no     Voir la suite (2)     VIDAL Reco                       | <u>VIDAL</u> №<br>avis de transparence №<br>avis de transparence №<br>hérapeutiques Temporaires №<br>n-acceptables №<br>▼                                                         |
| Monographie     Synthèses d'     Synthèses d'     Synthèses d'     Protocoles Ti     Situations no Voir la suite (2) VIDAL Reco     Cancer du po              | VIDAL №<br>avis de transparence №<br>nérapeutiques Temporaires №<br>n-acceptables №<br>•<br>• (1)                                                                                 |
| Monographie     Synthèses d'     Synthèses d'     Synthèses d'     Protocoles Ti     Situations no Voir la suite (2) VIDAL Reco     Cancer du po              | VIDAL №<br>avis de transparence №<br>nérapeutiques Temporaires №<br>n-acceptables №<br>s (1)<br>pumon                                                                             |
| Monographie     Synthèses d'     Synthèses d'     Synthèses d'     Protocoles Ti     Situations no Voir la suite (2) VIDAL Reco     Cancer du pc En savoir Pl | VIDAL E <sup>™</sup> avis de transparence I <sup>™</sup> avis de transparence I <sup>™</sup> nérapeutiques Temporaires I <sup>™</sup> n-acceptables I <sup>™</sup> s (1) pumon us |

• Voir la monographie Stabilis 🖬

#### **Annexes du VIDAL**

Les annexes sont accessibles uniquement depuis la page d'accueil, en cliquant sur « Accédez aux Annexes VIDAL », <u>cf. Fiche n° 1 : Principes généraux d'utilisation</u>.

Les annexes du VIDAL permettent d'accéder à des informations utiles : listes de produits dopants, listes de produits pouvant être prescrits par les sages-femmes, coordonnées des centres de pharmacovigilance, calendrier vaccinal, adresses et liens utiles...

Les liens du sommaire permettent d'accéder directement au contenu recherché.

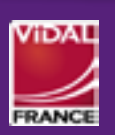

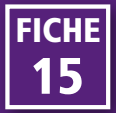